*SİRKÜLER* Sayı: 2018/074 İstanbul, 17.04.2018 Ref:4/074

Konu:

#### TÜRKİYE CUMHURİYETİ MERKEZ BANKASI SİSTEMİK RİSK VERİ TAKİP SİSTEMİ VERİ BİLDİRİMİ GİRİŞLERİNE AÇILMIŞ OLUP, VERİ GİRİŞLERİNE İLİŞKİN SİSTEMİK RİSK VERİ TAKİP SİSTEMİ KULLANIM KILAVUZU YAYINLANMIŞTIR

Bilindiği üzere, "Döviz Pozisyonunu Etkileyen İşlemlerin Türkiye Cumhuriyet Merkez Bankası Tarafından İzlenmesine İlişkin Usul ve Esaslar Hakkında Yönetmelik" kapsamında Türkiye Cumhuriyet Merkez Bankası bünyesinde kurulan Sistemik Risk Veri Takip Sistemi ile 15 milyon ABD doları ve üzerinde döviz cinsinden kredi borcu olup, 31.03.2018 itibariyle bildirim yükümlülüğüne tabi olan firmalar en geç Nisan ayı sonuna kadar Sistemik Risk Veri Takip Sistemi Veri Formunda belirtilen bilgileri www.tcmbvergi.gov.tr internet sitesi üzerinden doldurarak sisteme yüklemeleri gerekmektedir.

Söz konusu yönetmelik ve yükümlülük kapsamında olunup olunmadığına dair özellikli konular hakkında 23.02.2018 tarih ve 2018/45 - 09.04.2018 tarih ve 2018/69 sayılı sirkülerlerimiz ile bilgilendirme yapmıştık.

<u>www.tcmbveri.gov.tr</u> internet sitesinde Sistemik Risk Veri Takip Sistemi'nin veri bildirimlerine açıldığına dair duyuru yayınlanmıştır.

Duyuruda bildirim yükümlülüğü olan firmaların 01.01.2018-31.03.2018 dönemine ilişkin veri girişlerini <u>https://web.tcmbveri.gov.tr/tcmb/login.xhtml</u> adresinden gerçekleştirebilecekleri; bildirim yükümlülüğü olan firmaların 31.12.2017 tarihi itibarıyla Vergi İdaresine verilmek üzere hazırlanan Bilanço, Gelir Tablosu, Mizanlarını <u>iletisim@tcmbveri.gov.tr</u> adresine göndermeleri gerektiği açıklanmıştır.

Ayrıca "Sistemik Risk Veri Takip Sistemi Kullanım Kılavuzu" da yayınlanmıştır.

Saygılarımızla,

#### DENGE İSTANBUL YEMİNLİ MALİ MÜŞAVİRLİK A.Ş.

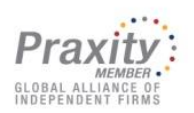

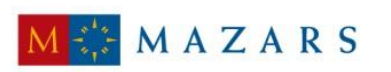

MAZARS DENGE

#### <u>EK:</u>

- Duyuru

- Sistemik Risk Veri Takip Sistemi Kullanım Kılavuzu

(\*) Sirkülerlerimizde yer verilen açıklamalar sadece bilgilendirme amaçlıdır. Tereddüt edilen hususlarda kesin işlem tesis etmeden önce konusunda uzman bir danışmandan görüş ve destek alınması tavsiyemiz olup; sadece sirkülerlerimizdeki açıklamalar dayanak gösterilerek yapılacak işlemler sonucunda doğacak zararlardan müşavirliğimiz sorumlu olmayacaktır.

(\*\*) Sirkülerlerimiz hakkında görüş, eleştiri ve sorularınız için aşağıda bilgileri yer alan uzmanlarımıza yazabilirsiniz.

Erkan YETKİNER YMM Mazars/Denge, Ortak eyetkiner@mazarsdenge.com.tr

Güray ÖĞREDİK SMMM Mazars/Denge, Direktör, gogredik@mazarsdenge.com.tr

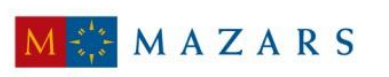

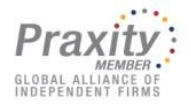

MAZARS DENGE

#### Önemli Duyuru

Sistemik Risk Veri Takip Sistemi veri bildirimlerine açılmıştır. Bildirim yükümlülüğü olan firmaların aşağıdaki bağlantıyı tıklayarak 01.01.2018-31.03.2018 dönemine ilişkin veri girişlerini gerçekleştirmesi gerekmektedir.

#### https://web.tcmbveri.gov.tr/tcmb/login.xhtml

Bildirim yükümlülüğü olan firmaların 31.12.2017 tarihi itibarıyla Vergi İdaresine verilmek üzere hazırlanan Bilanço, Gelir Tablosu, Mizan raporlarını iletisim@tcmbveri.gov.tr adresine göndermeleri gerekmektedir.

Bilginizi rica ederiz.

Türkiye Cumhuriyet Merkez Bankası

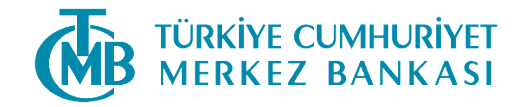

# SİSTEMİK RİSK VERİ TAKİP SİSTEMİ KULLANIM KILAVUZU Nisan 2018

# İçindekiler

| 1     | Sistemik Risk Veri Takip Sistemi Nedir?   | 3  |
|-------|-------------------------------------------|----|
| 2     | Nasıl Başvurulur?                         | 3  |
| 3     | Sisteme Kayıt Olma İşlemleri              | 3  |
| 3.1   | Firma Bilgileri Giriş                     | 3  |
| 3.2   | Hesap Yöneticisi (Firma Yetkilisi)        | 7  |
| 4     | Sisteme Giriş                             | 11 |
| 4.1   | Parolamı Unuttum!                         | 15 |
| 4.2   | Hesap Kilidi Aç!                          | 16 |
| 5.    | Firma İşlem Ekranları                     | 17 |
| 5.1   | Kullanıcı Yönetimi                        | 17 |
| 5.1.1 | Kullanıcı Tanımlama                       | 18 |
| 5.1.2 | Kullanıcı İşlemleri                       | 20 |
| 5.1.3 | Kullanıcı Yetki Değişikliği               | 22 |
| 5.1.4 | Kullanıcı Gözlem                          | 24 |
| 5.2   | Form İşlemleri                            | 26 |
| 5.2.1 | Formu Doldur                              | 26 |
| 5.2.2 | Form Takibi                               | 35 |
| 6.    | Bağımsız Denetim Kuruluşu İşlem Ekranları | 38 |
| 6.1   | Kullanıcı Yönetimi                        | 38 |
| 6.1.1 | Kullanıcı Tanımlama                       | 38 |
| 6.1.2 | Kullanıcı İşlemleri                       | 40 |
| 6.1.3 | Kullanıcı Yetki Değişiklikleri            | 42 |
| 6.1.4 | Kullanıcı Gözlem                          | 43 |
| 6.2   | Form İşlemleri                            | 46 |
| 6.2.1 | Form Takibi                               | 46 |

## 1. Sistemik Risk Veri Takip Sistemi Nedir?

Sistemik Risk Veri Takip Sistemi (SRVTS); Finansal İstikrar Komitesi'nin koordinasyonunda, firmaların döviz pozisyonunu etkileyen işlemlerini takip etmek amacıyla Türkiye Cumhuriyet Merkez Bankası (TCMB) bünyesinde oluşturulan bir veri tabanıdır.

1211 Sayılı Türkiye Cumhuriyet Merkez Bankası Kanunu'nun 44. ve 68. maddeleri ile Bankamızın firmalardan veri alma yetkisi düzenlenmiştir. Bu yetki doğrultusunda, istenilecek bilgi ve belgelerin kapsamı, toplanma ve izlenme yöntemi, doğruluğunun denetimi, paylaşımı, destek hizmeti temini de dâhil olmak üzere usul ve esaslar TCMB tarafından belirlenmektedir.

Sistem kapsamındaki yükümlü firmalar, finansal raporlama çerçevesine uygun olarak hazırlanan verileri, veri formunu kullanmak suretiyle üç aylık bilanço dönemlerini takip eden belirli tarihler arasında SRVTS'ye giriş yaparak bildireceklerdir. Girişi yapılan veriler, yetkili bağımsız denetim kuruluşu veya bağımsız denetçi tarafından kontrol edilecek ve onaylanacaktır.

## 2. Nasıl Başvurulur?

Yurt içinden ve yurt dışından sağlanan yabancı para nakdi krediler ile dövize endeksli kredilerinin toplamı, Döviz Pozisyonunu Etkileyen İşlemlerin Türkiye Cumhuriyet Merkez Bankası Tarafından İzlenmesine İlişkin Usul Ve Esaslar Hakkında Yönetmelik ile belirlenen limitler dâhilinde olan firmalar, tcmbveri.gov.tr adresi üzerinden sistem tanımlamalarını ve giriş işlemlerini gerçekleştirecektir.

## 3. Sisteme Kayıt Olma İşlemleri

## 3.1 Firma Bilgileri Giriş

Firmanızın Vergi Kimlik Numarası /TC Kimlik Numarası'nı ilgili alana giriniz ve ardından Kontrol butonuna tıklayınız. Kontrol butonuna tıkladığınızda girmiş olduğunuz Vergi Kimlik Numarası/TC kimlik numarası ile sistemde kayıtlı aktif bir firma olup olmadığı kontrol edilir.

Sistem Mersis veritabanı üzerinden kontrol gerçekleştirir ve eğer Vergi Kimlik Numaranız bu veri tabanında kayıtlıysa;

- Şirket Ünvanı
- Mersis No
- Adres İli
- Adres İlçesi
- NACE Kodu

bilgileri ile ilgili alanlar otomatik olarak sistem tarafından doldurulur. Eğer bu alanlara doldurulacak bilgilerden bir veya bir kaçı veri tabanında kayıtlı değilse hangi alanlara dair bilgi bulunamadığına ilişkin hata mesajı verilir. Eksik bilgilerin tarafınızca doldurulması gerekmektedir.

| TÜRKİYE CUMHURİYET<br>MERKEZ BANKASI | Sistemik Risk Veri Takip Sistemi                                                                                                    | Giriş yap |
|--------------------------------------|----------------------------------------------------------------------------------------------------|-----------|
|                                      | Kayıt                                                                                                    |           |
|                                      | Ticari Firma Şahıs Firması                                                                                                    |           |
|                                      | Sisteme kayıt olabilmeniz için öncelikle<br>aşağıdaki alana Vergi Kimlik Numaranızı<br>yazarak «Kontrol Et» butonuna tıklayınız.<br>Hemen ardından ekranda belirecek olan<br>metinler kayıt Süreci hakkında gereken<br>yönlendirmeleri sağlayacaktır. |           |
|                                      | Vergi Kimlik No                                                                                                    |           |
|                                      | Kontrol El<br>Güvenlik Kodu:<br>Görseli Yenile                                                                                                    |           |

#### Firma Kayıt Ol

#### Şahıs Firması Kayıt Ol

| TÜRKİYE CUMHURİYET<br>MERKEZ BANKASI | Sistemik Risk Veri Takip Sistemi                                                                                                    | Giriş Y |
|--------------------------------------|----------------------------------------------------------------------------------------------------|---------|
|                                      | Kavıt                                                                                                    |         |
|                                      | Ticari Firma Şahıs Firması                                                                                                    |         |
|                                      | Sisteme kayıt olabilmeniz için öncelikle<br>aşağıdaki alana Tc Kimlik Numaranızı yazarak<br>«Kontrol Et» butonuna tıklayınız. Hemen<br>ardından ekranda belirecek olan metinler kayıt<br>süreci hakkında gereken yönlendirmeleri<br>sağlayacaktır. |         |
|                                      | TC Kimlik No<br>Kontrol Et                                                                                                    |         |
|                                      | Güvenlik Kodu:                                                                                                    |         |
|                                      |                                                                                                    |         |
|                                      |                                                                                                    |         |

Kayıt olma işlemlerinde GSM numaranızın son iki hanesinin 5 defadan fazla hatalı girilmesi halinde hesabınız kilitlenir ve aynı gün içinde işlem yapılmasına izin verilmez.

TC Kimlik Numaranız ve kendi GSM numaralarını belirterek alacakları parola ile sizin bilginiz dışında sisteme giriş yapmayı deneyebilirler. Bu nedenle size gösterdiğimiz GSM numarası dışında başka bir GSM numarası kullanıldığının belirtilmesi halinde doğrudan belirtilen GSM numarası üzerinden parola gönderim işlemi gerçekleştirilmemektedir.

Bunun yerine en aktif olarak kullandığınız bankaya ait kredi kartı numarasının ilk 6 ve son 4 rakamından hareketle bankanın sisteminden elde edeceğimiz GSM numarasına şifre gönderilmesi tercih edilmektedir.

Gireceğiniz kredi kartı numarasının ilk 6 rakamı kartın hangi bankaya ait olduğunu, son 4 rakamı kartın size ait olduğunu tespit edebilmemiz için gereklidir.

Firma olarak kayıt, giriş ve parolamı unuttum adımlarının hiçbirinde kredi kartı numaranızın tamamı talep edilmemekte olup, aynı şekilde kart numaranız bu adımların hiçbirinde finansal amaçlar ile kullanılmamaktadır.

Kartın ilk 6 ve son 4 rakamı, TC Kimlik Numaranız ile eşleşirse sistem sizi Cep Telefonu Onay ekranına yönlendirecek ve SMS şifrenizin gönderileceği GSM numarasını teyit etmenizi isteyecektir.

Eşleşmezse 4 defa daha farklı kart numaralarını deneyerek sistemin size SMS şifresi gönderilecek GSM numarasını tespit etmesini isteyebilirsiniz ancak 5. denemenizden sonra hesabınız kilitlenecek ve sisteme aynı TC Kimlik Numarası ile giriş yapılması bir sonraki güne kadar engellenecektir.

| TÜRKİYE CLMHURİYET<br>MERKEZ BANKASI | Sistemik Risk Veri Takip Sistemi                                                                                                    | Calify YMP |
|--------------------------------------|----------------------------------------------------------------------------------------------------|------------|
|                                      | Kayıt                                                                                                    |            |
|                                      | Ticad Ferna Gens Fernas                                                                                                    |            |
|                                      | Sisteme kayıt olabilmeniz için öncelikle<br>aşağıdaki alana Vergi Kimlik Numaranızı<br>yazarak «Konfrol IL» butoruna tıklayınız.<br>Hemma ardından ekranda belirecek olan<br>metinlek kayıt sineci hakında gereken<br>yönlendirmeleri sağlayacaktır. |            |
|                                      | Vergi Kimilik No                                                                                                    |            |
|                                      | Kanasal Bi                                                                                                    |            |
|                                      | TC Kinsk No                                                                                                    |            |
|                                      | Kantool D:                                                                                                    |            |
|                                      | Aa 30,00<br>SAT KÖT                                                                                                    |            |
|                                      | Cep Telefon No<br>643 ¥                                                                                                    |            |
|                                      | E-Posta Acresi                                                                                                    |            |
|                                      | sinemyenicen@kikb.com.tr                                                                                                    |            |
|                                      | Decen                                                                                                    |            |

İlgili alana girmiş olduğunuz şifrenin Cep Telefonu (GSM) numaranıza gönderilen şifre ile aynı olup olmadığı kontrol edilir ve bu şifreler aynı ise Güvenlik Teyidi ekranına yönlendirilirsiniz.

Eğer girmiş olduğunuz şifre GSM numaranıza gönderilmiş SMS şifresinden farklı ise 3. denemenizden sonra hesabınız kilitlenir ve aynı gün içinde tekrar giriş yapmanıza izin verilmez.

| TÜRKİYE CUMHURİYET<br>MERKEZ BANKASI | Sistemik Risk Veri Takip Sistemi                                                                                                    | Girlîş yap |
|--------------------------------------|----------------------------------------------------------------------------------------------------|------------|
|                                      | SMS Şifre                                                                                                    |            |
|                                      | İletişim numarası olarak belirlenen<br>490543*****35 nolu cep telefonunuza 0 nolu tek<br>kullanımlık şifre gönderilmiştir.Lütten cep<br>telefonunuza gelen şifreyi giriniz.<br>SMS şifresi<br> |            |

Bilgilerinizin doğru olması halinde Firma Bilgileri ekranlarına yönlendirilirsiniz.

| Sistemik Risk Veri Takip Sistemi | GIRIŞ YAP |
|----------------------------------|-----------|
| Firma Bilgileri                  |           |
|                                  |           |
| Vergi Kimlik No                  |           |
| 0070526935                       |           |
| Unvan                            |           |
| TEST DENEME ŞİRKET               |           |
| Yetidii Kişi Ad ∕ Soyad          |           |
| SA" KÖ"                          |           |
| Mersis No                        |           |
|                                  |           |
| Adres                            |           |
| Adres giriniz                    |           |
|                                  |           |
|                                  |           |
| Nace Kodu ve Tanımları           |           |
| •                                |           |
| Telefon Numarasi(Sabit)          |           |
|                                  |           |
|                                  |           |
|                                  |           |
| Kayıt Ol                         |           |
|                                  |           |

Sistemik Risk Veri Takip Sistemi'nde aktivasyon işlemi gerçekleştikten sonra, "Kullanıcı Giriş" ekranına yönlendirilirsiniz.

#### 3.2 Hesap Yöneticisi (Firma Yetkilisi)

Hesap Yöneticisi olarak tanımlayacağınız firma yetkilinizin 11 haneli TC Kimlik Numarası'nı ilgili alana giriniz ve ardından Kontrol butonuna tıklayınız. Sistem, TC Kimlik Numarası'na bağlı olan ad/soyad bilgilerini Kimlik Paylaşım Sistemi (KPS)'nden maskeli olarak ekrana getirecektir.

E-Posta alanına hesap yöneticinize ait geçerli bir e-posta adresi girilmelidir.

Telefon alanına, hesap yöneticinize ait geçerli bir GSM numarası girilmelidir.

Hesap Yöneticisi olarak tanımladığınız kişi MERSİS veri tabanından İmza yetkilisi olup olmadığı kontrol edilir, eğer veri tabanında kayıtlı değil ise sistem "Firma yetkilisi MERSİS sisteminden doğrulanamadı, devam etmek istiyor musunuz?" uyarı mesajı verir ve işleme devam edilmesine "Evet" butonu tıklanarak tanımlama yapılabilmesi için "Evrak Giriş İşlemleri" ekranına yönlendirilir.

| TÜRKİYE CUMHURİYET<br>MERKEZ BANKASI | Sistemik Risk Veri Takip Sistemi                                                                 |  |
|--------------------------------------|--------------------------------------------------------------------------------------------------|--|
| Bilg<br>Firma                        | Vergi Kimlik No   8990633772   Kontrol El   TC Kimlik No   33466872706   Kontrol El   Adi Soyadi |  |
|                                      | Devam                                                                                            |  |

"Evrak Girişi" ekranında yüklenmesi zorunlu olan dökümanlar sisteme eklenir.

- TC Kimlik Fotokopisi
- Ticaret Sicil Gazetesi
- İmza Sirküleri

| Sistemik Risk Veri Takip Sistemi                                                                                                    | GİRİŞ YAP |
|----------------------------------------------------------------------------------------------------|-----------|
| Evrak Girişi                                                                                                    |           |
| Vergi Kimlik Numarasını girmiş olduğunuz<br>firmanın, yetkili bir çalışanı olduğunuza dair<br>doğrutama yapılamamıştır. Dilerseniz MERSİS<br>sistemindeki bilgilerinizi güncelleyebilir ya da<br>kontrol edebilmemiz için ilgili dokümanları<br>aşağıdaki alanlardan bizimle paytaşabilirsiniz.<br>Yetkili Kimlik Fotokopisi |           |
| Ticaret Sicil Gazetesi                                                                                                    |           |
| İmzə Sirküsü                                                                                                    |           |

Bu ekranda "pdf , jpeg , jpg , png , tiff , tif " uzantılı dokümanların yüklenmesine izin verilir. Diğer format uzantılı dökümanlar desteklenmemektedir.

Evraklar kontrolü yapılmak üzere Operasyon Merkezine yönlendirilir.

Bilgilerinizin doğru olması halinde Firma Bilgileri ekranlarına yönlendirilirsiniz. Firma Bilgileri ekranında MERSİS siteminden dönen adres ve NACE bilgileri ekranda görüntülenir.

| TÜRKİYE CUMHURİYET<br>MERKEZ BANKASI | Sistemik Risk Veri Takip Sistemi | GIRİŞ YAP |
|--------------------------------------|----------------------------------|-----------|
|                                      | Firma Bilgileri                  |           |
|                                      |                                  |           |
|                                      | Vergi Kimlik No                  |           |
|                                      | 0070528935                       |           |
|                                      | Unvan                            |           |
|                                      | TEST DENEME ŞİRKET               |           |
|                                      | Yetkili Kişi Ad / Soyad          |           |
|                                      | SA** KÖ**                        |           |
|                                      | Mersis No                        |           |
|                                      |                                  |           |
|                                      | Adres                            |           |
|                                      | Adres giriniz                    |           |
|                                      |                                  |           |
|                                      |                                  |           |
|                                      | Nace Kodu ve Tanımları           |           |
|                                      | <b>•</b>                         |           |
|                                      | Telefon Numarası(Sabit)          |           |
|                                      |                                  |           |
|                                      |                                  |           |
|                                      | Kayıt Ol                         |           |

NACE ve iletişim bilgisi dönmemesi halinde ekrandan giriş yapılmasına izin verilir.

Firma yetkilisi MERSİS sisteminde doğrulanamayan durumlarda, firma aktivasyon işleminin tamamlanması için üyelik evrak kontrollerini bitirilmelidir.

Bu süreçte firma kayıt ol ekranında işlem yapmak isterse sistem uyarı verir.

| TÜRKİYE CLAHRURİYET<br>MERKEZ BANKASI | Sistemik Risk Veri Takip Sistemi                                                                                                    | Galds YAP     |
|---------------------------------------|----------------------------------------------------------------------------------------------------|---------------|
|                                       | Kappet       Latera   Canceration Canceration Cance |               |
| <b>()</b>                             | 04 - Daha önce başlatılmış ve belge gönderimi yapılmış firma kayıt süreci olduğundan işleme devam edilem                                                                                                    | erneldedir. K |

Kayıt işlemlerinin tamamlanması ile birlikte, Hesap yöneticisinin E-posta adresine ve doğrulanan cep telefonuna SMS ile üyelik bilgilendirme mesajı gönderilir.

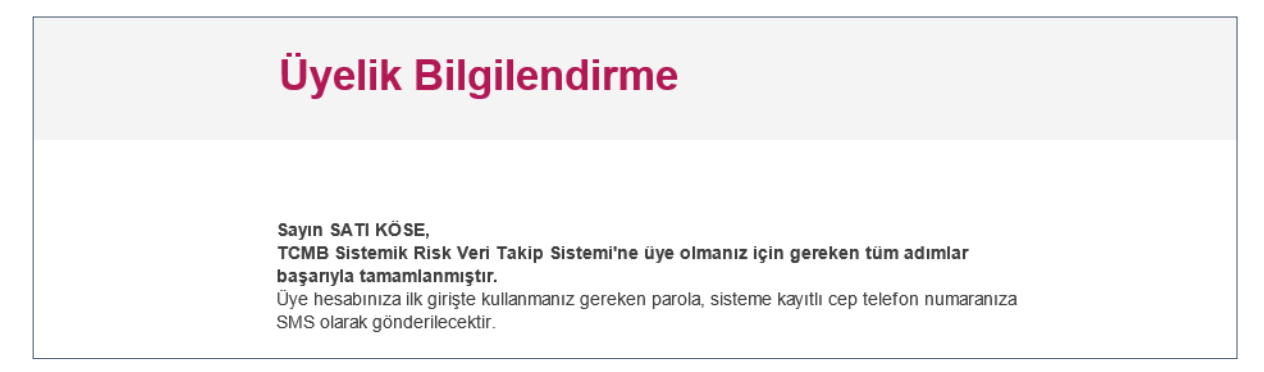

#### 4. Sisteme Giriş

Sistemik Risk Veri Takip Sistemi'nde firmalar aktivasyon işlemi gerçekleştikten sonra, firmaların yetkili kullanıcıları "Kullanıcı Giriş" ekranı yardımıyla sisteme giriş işlemlerini gerçekleştirir. Bu ekranda kullanıcılar gerekli tüm alanları doldurarak ve mobil imza ile giriş yaparak bir sonraki adıma geçer.

| Sistemik Risk Veri Takip Sistemi RAYIT OL                                                                    |  |
|----------------------------------------------------------------------------------------------------|--|
| Kullanıcı Giriş                                                                                              |  |
| Ticari Fema Şahıs Feması                                                                                     |  |
| Hesabınıza erişmek için lütten aşağıda<br>belirtilen alanlara bilgi girişi yapınız.<br>Firma Vergi Kimlik no |  |
| Kultanici TC Kimilik Ne                                                                                      |  |
| Parola                                                                                                    |  |
| Gövenlik Kodu:<br>7p4np                                                                                      |  |
| Parolami Unuttum Hesap Kilidini Aç                                                                           |  |
| Сікің Ұмр                                                                                                    |  |

"Mobil İmza İle Giriş Yap" butonuna basıldığında, kimlik bilgileri ekranına girilen cep telefonuna gönderilen işlem kodu görüntülenir.

Cep telefonunda görüntülenen işlem kodu ile ekrandaki işlem kodunun aynı olup olmadığını teyit eder. İşlem kodunun aynı olduğu durumda, mobil imza girişini yapar. İşlem kodunun aynı olmadığı durumda, işleme devam etmez.

Doğru olarak mobil imza girişinin yapılmasından sonra, parola ve güvenlik resmi belirleme işlemleri ile akış devam eder.

İlk girişinizi doğru bilgilerle yapıyor olmanız durumunda Güvenlik Ayarlarını (Parolanız ve Güvenlik Resminizin belirlenmesi) yapacağınız ekranlara yönlendirileceksiniz.

| Sistemik Risk Veri Takip Sistemi                                                                                                    | KAYIT OL |
|----------------------------------------------------------------------------------------------------|----------|
| Güvenlik Teyidi                                                                                                    |          |
| Hesabınıza erişim ile ilgili güncel bilgiler<br>aşağıdaki gibidir. Bu bilgilerden herhangi<br>birinin hatalı olması durumunda en kısa sürede<br>444 4 466 numaralı müşteri iletişim merkezimiz<br>ile irtibata geçebilirsiniz. |          |
| Ad/Soyad OMER KARAKAŞ                                                                                                    |          |
| Sisteme Son Giriş 03/04/2018 19:07:27                                                                                                    |          |
| Sisteme Son Hatalı 03/04/2018 09:46:36<br>Giriş                                                                                                    |          |
| Güvenlik Resmi                                                                                                    |          |
| Devam                                                                                                    |          |
|                                                                                                    |          |

"Devam" butonuna basıldığında, **"SMS Şifre"** ekranına yönlendireleceksiniz. ilgili alana girmiş olduğunuz şifrenin Cep Telefonu (GSM) numaranıza gönderilen şifre ile aynı olup olmadığı kontrol edilir.

| TÜRKİYE CUMHURİYET<br>MERKEZ BANKASI | Sistemik Risk Veri Takip Sistemi                                                                                                    | KAYIT OL |
|--------------------------------------|----------------------------------------------------------------------------------------------------|----------|
|                                      | SMS Şifre                                                                                                    |          |
|                                      | İletişim numarası olarak belirlenen<br>+90543*****35 nolu cep telefonunuza 0 nolu tek<br>kullanımlık şifre gönderilmiştir.Lütfen cep<br>telefonunuza gelen şifreyi giriniz. |          |
|                                      | SMS Şifresi<br>5555555 X                                                                                                    |          |
|                                      | Yeniden şifre<br>göndermek için<br>beklemelisiniz.                                                                                                    |          |
|                                      | Devam                                                                                                    |          |
|                                      |                                                                                                    |          |

| Sistemik Risk Veri Takip Sistemi |
|----------------------------------|
|                                  |
| C                                |
| İşleminiz Gerçekleştiriliyor     |
|                                  |
|                                  |

Bu şifreler aynı ise "Sistemik Risk Veri Takip Sistemi İşlem" ekranlarına giriş yapılır.

| Sistemik Risk Veri Takip Sistemi                                                      | rkiye cumhuriyet Siste<br>RKEZ BANKASI Siste      |
|---------------------------------------------------------------------------------------|---------------------------------------------------|
|                                                                                       | Dnetimi                                           |
| ası'nın Sistemik Risk Veri Takip Sistemi'ne hoş geldiniz.                             | Tanım Türkiye Cumhuriyet Merkez Bankası'nın Si    |
|                                                                                       | stemleri Bu sistemi kullanarak;                   |
| ıun TCMB'ye iletilmesini sağlayabilir,                                                | Yetki<br>ji • Firmanıza ilişkin veri formunun TCM |
| ıanızdan kullanıcılar tanımlayıp bu kullanıcıların yetkilerinde değişiklik yapabilir, | Gözlem • Veri formu işlemleri için firmanızdar    |
| stediğiniz denetim firmasını seçebilir,                                               | Veri formunu incelemesini istediğini tert         |
| ı durum bilgilerini takip edebilirsiniz.                                              | İnceleme aşamalarına ilişkin durum                |
|                                                                                       | bi                                                |
|                                                                                       |                                                   |
|                                                                                       |                                                   |
|                                                                                       |                                                   |
|                                                                                       |                                                   |
|                                                                                       |                                                   |
|                                                                                       |                                                   |

Sisteme ilk defa giriş yapılıyor ise, ilk giriş parolanızın güncellenmesi gerekmektedir.

| TÜRKİYE CUMHURİYET<br>MERKEZ BANKASI | Sistemik Risk Veri Takip Sistemi KAYIT OL                                        |
|--------------------------------------|----------------------------------------------------------------------------------|
|                                      | Parola Güncelleme                                                                |
|                                      | Parolanızın geçerlilik tarihi dolmuştur. Lütfen<br>yeni parolanızı belirleyiniz. |
|                                      | Mevcut Üyelik Şirtesi                                                            |
|                                      | Yeni Üyelik Şifresi                                                              |
|                                      | Yeni Üyelik Şifresi (Tekrar)                                                     |
|                                      | Güvenlik Resminiz                                                                |
|                                      |                                                                                  |
|                                      | ۷ ا                                                                              |
|                                      | Devam                                                                            |
|                                      |                                                                                  |

"Devam" butonuna basıldığında, **"SMS Şifre"** ekranına yönlendireleceksiniz. ilgili alana girmiş olduğunuz şifrenin Cep Telefonu (GSM) numaranıza gönderilen şifre ile aynı olup olmadığı kontrol edilir.

| TÜRKİYE CUMHURİYET<br>MERKEZ BANKASI | Sistemik Risk Veri Takip Sistemi                                                                                                    | KAYIT OL |
|--------------------------------------|----------------------------------------------------------------------------------------------------|----------|
|                                      | SMS Şifre                                                                                                    |          |
|                                      | İletişim numarası olarak belirlenen<br>+90543****35 nolu cep telefonunuza 0 nolu tek<br>kullanımlık şifre gönderilmiştir.Lütfen cep<br>telefonunuza gelen şifreyi giriniz. |          |
|                                      | SMS Şifresi<br>555555 X                                                                                                    |          |
|                                      | veniden şirre 123 Sn Kaldı<br>göndermek için beklemelisiniz.                                                                                                    |          |
|                                      | Devam                                                                                                    |          |
|                                      |                                                                                                    |          |

#### 4.1 Parolamı Unuttum

Kullanıcı Giriş ekranlarında "Parolamı Unuttum" linki tıklanarak parolanızı güncelleyebilirsiniz.

| TÜRKİYE CUMHURİYET<br>MERKEZ BANKASI | Sistemik Risk Veri Takip Sistemi                                                            | GIRİŞ YAP |
|--------------------------------------|---------------------------------------------------------------------------------------------|-----------|
|                                      | Parolamı Unuttum                                                                            |           |
|                                      | Yeni parolanızı oluşturmak için lütfen aşağıda<br>belirtilen alanlara bilgi girişi yapınız. |           |
|                                      | Firma Vergi Kimlik No                                                                       |           |
|                                      | Doğum Tarthi:                                                                               |           |
|                                      | Gün Ay Yılı<br>Güvenlik Kodu:                                                               |           |
|                                      | Görseli Yenile 🥃<br>Devam                                                                   |           |
|                                      |                                                                                             |           |

11 haneli TC Kimlik Numaranızı, kurumunuzun 10 haneli Vergi Kimlik Numarasını ve Doğum Tarihinizi ilgili alanlara giriş yapılması gerekmektedir.

Devam butonuna tıkladığınızda girdiğiniz bilgilerin kayıtlarla uyumlu olup olmadığı tespit edilir. Yapılan bu kimlik kontrolü, bilgilerinizi kullanarak sisteme girmeye çalışan 3. kişilere karşı sizi korumayı amaçlamaktadır.

Aynı zamanda kötü amaçlı kullanımı engellemek adına 3 defa hatalı bilgi girilerek Devam butonunun tıklanması halinde hesabınız kilitlenecek ve bir sonraki güne kadar aynı TC Kimlik Numarası ile sisteme girilmesine izin verilmeyecektir.

Tarafınızca belirlenmiş olan Parolanız; TC Kimlik Numaranızı, Vergi Kimlik Numaranızı ve diğer kişisel bilgilerinizi sizin bilginiz dışında temin ederek sisteme 3. kişiler tarafından giriş yapılmasını engellemek için gereklidir.

Parolanızı seçerken; doğum tarihi, telefon numarası gibi başkaları tarafından kolaylıkla tahmin edilebilir bilgileri kullanmanız sakıncalıdır. Oluşturacağınız parolanın kolay hatırlayabileceğiniz ancak başkaları tarafından kolay tahmin edilemeyecek bir parola olmasına dikkat ediniz.

Minimum 6 maksimum 12 karakter kullanarak oluşturacağınız parolanızın sadece harf veya sadece rakamlardan oluşmaması, en az bir adet özel karakter içermesi, güvenli bir parola oluşturmak açısından önemlidir. Oluşturduğunuz parolanın güvenlik açısından ne kadar güçlü olduğuna dair bilgi, parolanızı girdiğiniz alanın hemen altında belirtilecektir. Belirleyeceğiniz size özel güvenlik resmi sisteme her giriş yaptığınızda size gösterilecek olan resimdir. Size özel parolanızı ve güvenlik resminizi belirledikten sonra Kaydet ve Giriş Yap butonuna tıkladığınızda giriş işleminizin başarılı bir şekilde tamamlandığına dair bilgilendirme mesajı görüntülenir ve sisteme giriş yapılır.

#### 4.2 Hesap Kilidi Aç!

Kullanıcı Giriş ekranlarında **"Hesap Kilidi Aç"**linki tıklanarak parolanızı güncelleyebilirsiniz.

| TÜRKİYE CUMHURİYET<br>MERKEZ BANKASI | Sistemik Risk Veri Takip Sistemi                                                                                 | Girîş yap |
|--------------------------------------|----------------------------------------------------------------------------------------------------|-----------|
|                                      | Hesap Kilidini Aç                                                                                                |           |
|                                      | Hesap kilidinizi açmak için lütfen aşağıda<br>belirtilen alanlara bilgi girişi yapınız.<br>Firma Vergi Kimlik No |           |
|                                      | Kullanıcı TC Kimlik No                                                                                           |           |
|                                      | Doğum Tarihi:<br>Gün V Ay V Yıl V                                                                                |           |
|                                      | Guvenik Kodu:                                                                                                    |           |
|                                      | Devam                                                                                                    |           |

11 haneli TC Kimlik Numaranızı, kurumunuzun 10 haneli Vergi Kimlik Numarasını ve Doğum Tarihinizi ilgili alanlara giriş yapılması gerekmektedir.

Devam butonuna tıkladığınızda girdiğiniz bilgilerin kayıtlarla uyumlu olup olmadığı tespit edilir. Bilgilerinizin doğrulanması halinde devam butonuna tıkladığınızda sisteme giriş yapabilirsiniz.

Yapılan bu kimlik kontrolü, bilgilerinizi kullanarak sisteme girmeye çalışan 3. kişilere karşı sizi korumayı amaçlamaktadır.

Aynı zamanda kötü amaçlı kullanımı engellemek adına 5 defa hatalı bilgi girilerek Devam butonunun tıklanması halinde bir sonraki güne kadar aynı TC Kimlik Numarası ile sisteme girilmesine izin verilmeyecektir.

## 5. Firma İşlem Ekranları

Sistemik Risk Veri Takip Sistemi'ne giriş yapan Reel Sektör Firmaları'nın iki işlem menüsü olacaktır.

- Kullanıcı Yönetimi
- Form İşlemleri

| TÜRKİYE CUMHUR<br>MERKEZ BANK  | Asi Sistemik Risk Veri Takip Sistemi ÖMER KARAKAŞ deneme                                                           | 2 ~ |
|--------------------------------|----------------------------------------------------------------------------------------------------|-----|
| Kullanıcı Yönetimi             |                                                                                                    |     |
| Kullanıcı Tanım                | Türkiye Cumhuriyet Merkez Bankası'nın Sistemik Risk Veri Takip Sistemi'ne hoş geldiniz.                            |     |
| Kullanıcı İşlemleri            | Bu sistemi kullanarak;                                                                                             |     |
| Kullanıcı Yetki<br>Değişikliği | Firmanıza ilişkin veri formunun TCMB'ye iletilmesini sağlayabilir,                                                 |     |
| Kullanıcı Gözlem               | Veri formu işlemleri için firmanızdan kullanıcılar tanımlayıp bu kullanıcıların yetkilerinde değişiklik yapabilir, |     |
| Form İştemleri                 | Veri formunu incelemesini istediĝiniz denetim firmasini seçebilir,                                                 |     |
| Formu Doldur                   | İnceleme aşamalarına ilişkin durum bilgilerini takip edebilirsiniz                                                 |     |
| Form Takibi                    |                                                                                                    |     |
|                                |                                                                                                    |     |
|                                |                                                                                                    |     |
|                                |                                                                                                    |     |
|                                |                                                                                                    |     |
|                                |                                                                                                    |     |

#### 5.1 Kullanıcı Yönetimi

Firmaların sistemi kullanacak olan alt kullanıcı yaratma/ iptal işlemleri ve yetki işlemleri "Kullanıcı Yönetimi" işlem menüsü altında takip edilecektir.

Kullanıcı Yönetimi İşlem menüsü altında aşağıda yer alan işlemler yapılacaktır;

- 1. Kullanıcı Tanım
- 2. Kullanıcı İşlemleri
- 3. Kullanıcı Yetki Değişikliği
- 4. Kullanıcı Gözlem

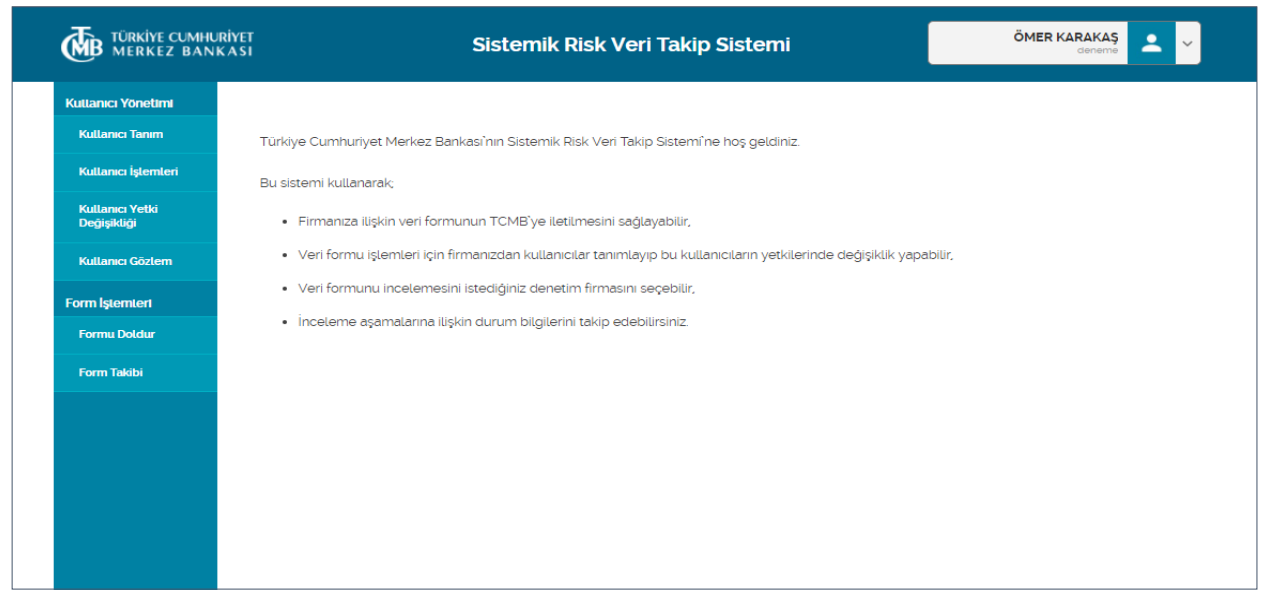

#### 5.1.1 Kullanıcı Tanım

Kullanıcı Yönetim menüsü altında, Hesap Yöneticisi(Yetkili Kişi) tarafından yeni bir alt kullanıcı eklemek için "Kullanıcı Tanımla" başlığı tıklanarak giriş yapılır.

| TÜRKİYE CUMHUR<br>MERKEZ BANK  | RİYET Sistemik Risk Veri Takip Sistemi ÖMER KARAKAŞ 2                                                              |
|--------------------------------|----------------------------------------------------------------------------------------------------|
| Kullanıcı Yönetimi             |                                                                                                    |
| Kullanıcı Tanım                | Türkiye Cumhuriyet Merkez Bankası'nın Sistemik Risk Veri Takip Sistemi'ne hoş geldiniz.                            |
| Kullanıcı İşlemleri            | Bu sistemi kullanarak;                                                                                             |
| Kullanıcı Yetki<br>Değişikliği | Firmanıza ilişkin veri formunun TCMB'ye iletilmesini sağlayabilir,                                                 |
| Kullanıcı Gözlem               | Veri formu işlemleri için firmanızdan kullanıcılar tanımlayıp bu kullanıcıların yetkilerinde değişiklik yapabilir, |
| Form İştemleri                 | Veri formunu incelemesini istediğiniz denetim firmasını seçebilir,                                                 |
| Formu Doldur                   | İnceleme aşamalarına ilişkin durum bilgilerini takip edebilirsiniz.                                                |
| Form Takibi                    |                                                                                                    |
|                                |                                                                                                    |
|                                |                                                                                                    |
|                                |                                                                                                    |
|                                |                                                                                                    |
|                                |                                                                                                    |

**Kullanıcı Tanımlama** ekranında kurum tipi ve firma ünvan alanları otomatik olarak dolu gelir. Kullanıcının **TC Kimlik Numarası** girişi yapılır ve **"Kontrol Et"** butonu tıklanarak Kimlik Paylaşım Sistemi (KPS) 'den kimlik numarası karşılığında "Adı Soyadı" bilgileri otomatik olarak görüntülenir.

<u>Kimlik Paylaşım Sistemi (KPS) 'den giriş yapılan kimlik numarası karşılığında ad ve soyad bilgisi</u> dönmemesi halinde işleme devam edilmesine izin verilmez.

**GSM numarası**\_girişi yapılır , giriş yapılan GSM numarası banka sisteminden kontrol edilir, eşleme olması halinde işleme devam edilir, doğrulanaması durumunda ise işleme devam edilmesine izin verilmez.

Girilmesi zorunlu alan girişleri tamamlandıktan sonra "Kaydet" butonu tıklanacaktır.

| TÜRKİYE CUMHU<br>MERKEZ BANK            | RİYET SİSTE          | mik Risk Veri Takip Sistemi | ÖMER KARAKAŞ<br>deneme |
|-----------------------------------------|----------------------|-----------------------------|------------------------|
| Kullanıcı Yönetimi<br>Kullanıcı Tanım 🕨 |                      | na                          |                        |
| Kullanıcı İşlemleri                     | Reel Sektör Firması  | REEL SEKTÖR FÍRMA2 A.Ş.     | v                      |
| Kullanıcı Yetki<br>Değişikliği          | TC Kimlik No         | Adi Soyadi                  |                        |
| Kullanıcı Gözlem<br>Form İşlemleri      | Cep Telefon No       | E-Posta Adresi              |                        |
| Formu Doldur                            | Seçiniz •            |                             |                        |
| Form Takibi                             | Çalışılan Bölüm Tipi | Çalışılan Bölüm             |                        |
|                                         | Kullanıcı Unvanı     | Bölüm Müdürü                |                        |
|                                         | Açıklama             |                             |                        |
|                                         |                      |                             |                        |
|                                         |                      | Kaydet                      |                        |

Sistem kullanıcı tanımlama işlemi için teyit ister.

Uyarı mesaj ekranında **"Evet"** cevabını tıkladığında kullanıcı tanımlama işlemi tamamlanır.

| Form İşlemleri | Cep Telefon No                                                                                       | E-Potta Adresi                                                                                                    |
|----------------|----------------------------------------------------------------------------------------------------|----------------------------------------------------------------------------------------------------|
| Formu Doklar   |                                                                                                    |                                                                                                    |
| Form Takibi    | Kullanıcı Tanımlama                                                                                  |                                                                                                    |
|                | Yetkilendirmek istediğiniz kullanıcı bu sistem ü<br>Sistemde yer alan tüm bilgilerin giziliğine ve g | izərinden vəri formuna ərişim sağlayacaktır.<br>ərçekləştirebiləcək işləmlərə ilişkin sorumluluk həsap sahibi firma və kullanıcılara aittir. |
|                | İşleme devam etmek istediğinizden emin misin                                                         | iz ?                                                                                                    |
|                |                                                                                                    | Evet Hayar                                                                                                    |
| -              |                                                                                                    |                                                                                                    |
|                |                                                                                                    | Kaydet                                                                                                    |

Ekranda işlemin başarılı ile tamamlandığına dair bir mesaj ile kullanıcı bilgilendirilir.

#### 5.1.2 Kullanıcı İşlemleri

Kullanıcı Yönetim menüsü altında **Hesap Yöneticisi( Yetkili Kişi)** tarafından sistemde tanımlı olan alt kullanıcıları aktifleştirme ve iptal işlemleri için **"Kullanıcı İşlemleri "** başlığı tıklanarak giriş yapılır.

| TÜRKİYE CUMHURİY<br>MERKEZ BANKAS | SI Sistemik Risk Veri Takip Sistemi ÖMER KARAKAŞ ereme 2                                                                                  | · ] |
|-----------------------------------|----------------------------------------------------------------------------------------------------|-----|
| Kullanıcı Yönetimi                |                                                                                                    |     |
| Kullanıcı Tanım                   | Türkiye Cumhuriyet Merkez Bankası'nın Sistemik Risk Veri Takip Sistemi'ne hoş geldiniz.                                                   |     |
| Kullanıcı İşlemleri               | Bu sistemi kullanarak;                                                                                                    |     |
| Kullanıcı Yetki<br>Değişikliği    | Firmanıza ilişkin veri formunun TCMB'ye iletilmesini sağlayabilir,                                                                        |     |
| Kullanıcı Gözlem                  | Veri formu işlemleri için firmanızdan kullanıcılar tanımlayıp bu kullanıcıların yetkilerinde değişiklik yapabilir,                        |     |
| Form İştemleri                    | Veri formunu incelemesini istediĝiniz denetim firmasını seçebilir;     İnceleme asamalarına iliskin durum bilgilerini takin edebilirsiniz |     |
| Formu Doldur                      |                                                                                                    |     |
| Form Takibi                       |                                                                                                    |     |
|                                   |                                                                                                    |     |
|                                   |                                                                                                    |     |
|                                   |                                                                                                    |     |
|                                   |                                                                                                    |     |
|                                   |                                                                                                    |     |
|                                   |                                                                                                    |     |

Kullanıcı İşlemleri ekranında kurum tipi ve firma bilgileri otomatik olarak dolu gelir.

Durum Bilgisi kullanıcı tarafından

- Aktif
- Pasif

olarak listeden seçilir.

"Sorgula" butonu tıklanarak seçilen durum bilgisine göre "Kullanıcı Listesi" ekranında kullanıcı bilgileri listelenir.

| TÜRKİYE CUMI<br>MERKEZ BAN     | IURİYET<br>NKASI                 | Sistemik Ris     | k Veri Takip Sister | mi            | ÖMER KARAK.<br>dene | AŞ 👱 ~ |
|--------------------------------|----------------------------------|------------------|---------------------|---------------|---------------------|--------|
| Kullanıcı Yönetimi             | Kullanıcı İslə                   | mlori            |                     |               |                     |        |
| Kullanıcı Tanım                | Runamerişie                      | men              | _                   |               |                     |        |
| Kullanıcı İşlemleri 🔹 🕨        | Reel Sektör Firması              |                  | REEL SEKTÖR F       | FİRMA2 A.Ş.   | Ŧ                   |        |
| Kullanıcı Yetki<br>Değişikliği | Durum Bilgisi                    |                  |                     |               |                     |        |
| Kullanıcı Gözlem               | Seçiniz 🔻                        | Sorgula          |                     |               |                     |        |
| Form İşlemleri                 |                                  |                  |                     |               |                     |        |
| Formu Doldur                   | Kullanıcı Listesi                |                  |                     |               |                     |        |
| Form Takibi                    | Adı Soyadı                       | Kullanıcı Unvanı | Bölüm               | Durum Bilgisi | İşlem               |        |
|                                | Kriterlere uygun kayıt bulunamad | dı               |                     |               |                     |        |
|                                |                                  | 0 kayıt bulundu. | Sayfa (0 - 0)       | 14            |                     |        |
|                                |                                  |                  |                     |               |                     |        |
|                                |                                  |                  |                     |               |                     |        |

Kullanıcı Listesi ekranında seçilen "Aktif" kullanıcıyı pasif duruma getirmek için "İptal" işlemi ,"Pasif" kullanıcıyı aktif duruma getirmek için "Aktifleştir" işlemi tıklanır

Sistem iptal ve aktifleştirme işlemi için kullanıcıdan teyit ister.

| TÜRKİYE CUMHI<br>MERKEZ BAN    | URİYET<br>NK A SI   | Sistemik Risl        | k Veri Takip Si   | stemi          | ÖMER KA | ARAKA |
|--------------------------------|---------------------|----------------------|-------------------|----------------|---------|-------|
| Kullanıcı Yönetimi             | Kullanıcı İşl       | lemleri              |                   |                |         |       |
| Kullanici Tanim                | Kurum Tipi          |                      | Firma             |                |         |       |
| Kullanıcı İşlemleri 🔹 🕨        | Reel Sektör Firması |                      | REEL SEKT         | ÖR FİRMA2 A.Ş. | Ŧ       |       |
| Kullanıcı Yetki<br>Değişikliği | Durum Bilgisi       |                      |                   |                |         |       |
| Kullanıcı Gözlem               | Aktif               | ▼ Sorgula            |                   |                |         |       |
| Form İşlemleri                 |                     |                      |                   |                |         |       |
| Formu Doldur                   | Kullanıcı Listesi   |                      |                   |                |         |       |
| Form Takibi                    | Adı Soyadı          | Kullanıcı Unvanı     | Bölüm             | Durum Bilgisi  | İşlem   |       |
|                                | SATI KÖSE           | deneme               |                   | Aktif          | İptal   |       |
|                                |                     | 1 kayıt bulundu. Say | rfa (1 - 1) 🛛 💷 🤜 | 1 🕨 🗉          |         |       |
|                                |                     |                      |                   |                |         |       |

Kullanıcı **"Evet"** cevabını tıkladığında kullanıcı iptal işlemi tamamlanır ve ekranda işlemin başarılı ile tamamlandığına dair bir mesaj ile kullanıcı bilgilendirilir.

| TÜRKİYE CUMHU<br>MERKEZ BAN    | RİYET Sistemik Risk Veri Takip Sistemi ÖMER KARAKAŞ 🔔 🗸                                           |
|--------------------------------|---------------------------------------------------------------------------------------------------|
| Kullanıcı Yönetimi             | Kullanıcı İslemleri                                                                               |
| Kullanıcı Tanım                | Kurum Tipi Firma                                                                                  |
| Kullanıcı İşlemleri 🔹 🕨        | Reel Sektör Firması REEL SEKTÖR FİRMA2 A.Ş.                                                       |
| Kullanıcı Yetki<br>Değişikliği |                                                                                                   |
| Kullanıcı Gözlem               | Aktif v Sorgula                                                                                   |
| Form İşlemleri                 |                                                                                                   |
| Formu Doldur                   |                                                                                                   |
| Form Takibi                    | Adı Soyadı jisi İşlem                                                                             |
|                                | SATI KÖSE Kullanıcı İptal iptal iptal kullanıcı pasif statüsüne çekilecektir. Onaylıyor musunuz ? |
|                                | Evet Hayır                                                                                        |

| TÜRKİYE CUMHURİY<br>MERKEZ BANKA    | हा<br>SI                                      | Sistemik Risk V             | eri Takip Sistemi    | c               | MER KARAKAŞ |
|-------------------------------------|-----------------------------------------------|-----------------------------|----------------------|-----------------|-------------|
| Kullancı Yönetimi<br>Kullancı Tanım | Kullanıcı İşle                                | mleri                       | Fima                 |                 |             |
| Kullanici Iprinici                  | Reel Sektör Firması<br>Durum Bilgisi<br>Aktaf | Sorgula                     | REEL SEKTÖR FIRMA2 A | Ş. <sup>1</sup> |             |
| Form İşlemleri<br>Formu Doklur      | Kullanıcı Listesi                             |                             |                      |                 |             |
|                                     | Kitterlere uygun kayıt bulunamad              | 5<br>0 kayıt bulundu. Sayfa | (0 - 0)              |                 |             |
|                                     |                                               |                             |                      |                 |             |

## 5.1.3 Kullanıcı Yetki Değişikliği

Kullanıcı Yönetim menüsü altında Kullanıcılar yetki değişiklik işlemleri için **"Kullanıcı Yetki Değişikliği"** başlığı tıklanarak giriş yapılır.

| TÜRKİYE CUMHURİYE<br>MERKEZ BANKAS | Sistemik Risk Veri Takip Sistemi                                                                                                    | ÖMER KARAKAŞ<br>deneme                                                                                                    | <b>-</b>                                                                                                    |
|------------------------------------|----------------------------------------------------------------------------------------------------|----------------------------------------------------------------------------------------------------|----------------------------------------------------------------------------------------------------|
| ıllanıcı Yönetimi                  |                                                                                                    |                                                                                                    |                                                                                                    |
| Kullanıcı Tanım                    | Türkiye Cumhuriyet Merkez Bankası'nın Sistemik Risk Veri Takip Sistemi'ne hoş geldiniz.                                                                                               |                                                                                                    |                                                                                                    |
| Kullanıcı İşlemleri                | Bu sistemi kullanarak;                                                                                                    |                                                                                                    |                                                                                                    |
| Kullanıcı Yetki<br>Değişikliği     | Firmanıza ilişkin veri formunun TCMB'ye iletilmesini sağlayabilir,                                                                                                    |                                                                                                    |                                                                                                    |
| Kullanıcı Gözlem                   | Veri formu işlemleri için firmanızdan kullanıcılar tanımlayıp bu kullanıcıların yetkilerinde değişiklik yapa                                                                          | bilir,                                                                                                    |                                                                                                    |
| rm İştemleri                       | <ul> <li>Veri formunu incelemesini istediğiniz denetim firmasını seçebilir,</li> </ul>                                                                                                |                                                                                                    |                                                                                                    |
| Formu Doldur                       | <ul> <li>İnceleme aşamalarına ilişkin durum bilgilerini takip edebilirsiniz.</li> </ul>                                                                                               |                                                                                                    |                                                                                                    |
| Form Takibi                        |                                                                                                    |                                                                                                    |                                                                                                    |
|                                    |                                                                                                    |                                                                                                    |                                                                                                    |
|                                    |                                                                                                    |                                                                                                    |                                                                                                    |
|                                    |                                                                                                    |                                                                                                    |                                                                                                    |
|                                    |                                                                                                    |                                                                                                    |                                                                                                    |
|                                    |                                                                                                    |                                                                                                    |                                                                                                    |
|                                    | TÜRKİYE CUMHURİYE         MERKEZ BANKAS         tanıcı Yönetimi         Kutlanıcı Tanım         Kutlanıcı İşlemleri         Kutlanıcı Gözlem         mi İşlemleri         corm Takibi | District CUMHURIVED       Sistemik Risk Veri Takip Sistemi         Lance Yonetimi       Kutance Tanım         Kutance Işlemleri       Türkiye Cumhuriyet Merkez Bankası'nın Sistemik Risk Veri Takip Sistemi'ne hoş geldiniz.         Bu sistemi kutlanarak:       Eu sistemi kutlanarak:         Kutance Göztem       • Firmanıza ilişkin veri formunun TCMB'ye iletilmesini sağlayabilir.         • Veri formu işlemleri için firmanızdan kutlanıcıları tanımlayıp bu kutlanıcıların yetkilerinde değişiklik yapa         • Veri formu incelemesini istediğiniz denetim firmasını seçebilir.         • Veri formu nu incelemesini istediğiniz denetim firmasını seçebilir.         • İnceleme aşamatarına ilişkin durum bilgilerini takip edebilirsiniz. | Control Control Contro Control Contro Control Control Control Control Control Control C |

Kullanıcı Yetki Değişikliği ekranında Yetki Listesinde uygulama ilişkin seçilebilecek roller listelenir. Yetki değişikliği yapacak kullanıcıya daha önce tanımlı rollerin yanında yer alan kutucuklar otomatik olarak işaretli gelir.

| TÜRKİYE CUMHU<br>MERKEZ BAN           | RİYET SİStemi<br>KASI Sİstemi | k Risk Veri Takip Sistemi | ÖMER KARAKAŞ<br>deneme |
|---------------------------------------|-------------------------------|---------------------------|------------------------|
| Kullanıcı Yönetimi<br>Kullanıcı Tanım | Kullanıcı Yetki Değiş         | ş <b>ikliği</b><br>Firma  |                        |
| Kullanıcı İşlemleri                   | Reel Sektör Firması           | ▼ REEL SEKTÖR FİRMA2 A.Ş. | w.                     |
| Kullanıcı Yetki<br>Değişikliği        | Adı Soyadı                    |                           |                        |
| Kullanıcı Gözlem                      | ÖMER KARAKAŞ                  |                           |                        |
| Form İşlemleri                        | Yetki Listesi                 |                           |                        |
| Formu Doldur                          | Kullanıcı                     |                           |                        |
| Form Takibi                           | Veri Operasyon<br>Gözlem      |                           |                        |
|                                       |                               | Kaydet                    |                        |
|                                       |                               |                           |                        |

Yetki değişikliği yapılmak istenen roller için otomatik işaretli gelen bu kutucukların içerisine tekrar tıklanarak işaretler kaldırılır ve yetki değişikliği yapılmak istenen uygulamaya tanımlı rollerin yanındaki kutucuklar tekrar işaretlenir.

| TÜRKİYE CUMHL<br>MERKEZ BAN    | RİYET Sistemik Risk Ve         | ri Takip Sistemi        | ÖMER KARAKAŞ<br>deneme |
|--------------------------------|--------------------------------|-------------------------|------------------------|
| Kullanıcı Yönetimi             | Kullanıcı Yetki Değişikliği    |                         |                        |
| Kullanıcı Tanım                | Kurum Tipi                     | Firma                   |                        |
| Kullanıcı İşlemleri            | Reel Sektör Firması            | REEL SEKTÖR FÍRMA2 A.Ş. | v                      |
| Kullanıcı Yetki<br>Değişikliği | Adı Soyadı                     |                         |                        |
| Kullanıcı Gözlem               | ÖMER KARAKAŞ                   |                         |                        |
| Form İşlemleri                 | <u>Yetki Listesi</u>           |                         |                        |
| Formu Doldur                   | ✓ Hesap Yöneticisi ✓ Kullanıcı |                         |                        |
| Form Takibi                    | Veri Operasyon                 |                         |                        |
|                                | Goziem                         |                         |                        |
|                                | к                              | aydet                   |                        |
|                                |                                |                         |                        |
|                                |                                |                         |                        |

"Kaydet" butonuna basıldığında, ekranda işlemin başarılı ile tamamlandığına dair bir mesaj ile kullanıcı bilgilendirilir.

Her Firma için tek bir Hesap Yöneticisi( Yetkili Kişi) yetkisine sahip tek bir kullanıcı vardır, yeni bir Hesap Yöneticisi tanımlanmak istenmesi halinde sistem Eski Hesap Yöneticisinin yetkilerinin pasif olduğu uyarısını vererek yeni Hesap Yöneticisi( Yetkili Kişi) tanımlanmasına izin verir. Hesap Yöneticisi( Yetkili Kişi) rolüne sahip kullanıcılar veri formu üzerinde işlem yapma yetkisi yoktur.

#### 5.1.4 Kullanıcı Gözlem

Kullanıcı Yönetim menüsü altında kullanıcı yönetiminde yapılan işlemlerin detaylarını listelemek ve İşlem Geçmişi bilgilerini izlemek için "Kullanıcı Gözlem " başlığı tıklanarak giriş yapılır.

| TÜRKİYE CUMHURİYİ<br>MERKEZ BANKAS | Si Sistemik Risk Veri Takip Sistemi OMER KARAKAŞ                                                                   |
|------------------------------------|----------------------------------------------------------------------------------------------------|
| Kullanıcı Yönetimi                 |                                                                                                    |
| Kuttanici Tanim                    | Türkiye Cumhuriyeti Merkez Bankası'nın Sistemik Risk Veri Takip Sistemi'ne hoş geldiniz.                           |
| Kutlanıcı İştemteri                | Bu sistemi kullanarak;                                                                                             |
| Kutlanıcı Yetki<br>Değişikliği     | Firmanıza ilişkin veri formunun TCMB'ye iletilmesini sağlayabilir,                                                 |
| Kutlanıcı Göztem                   | Veri formu işlemleri için firmanızdan kullanıcılar tanımlayıp bu kullanıcıların yetkilerinde değişiklik yapabilir, |
| Form İşlemleri                     | Veri formunu incelemesini istediğiniz denetim firmasını seçebilir,                                                 |
| Formu Doldur                       | Inceleme aşamalarına ilişkin durum bilgilerini takip edebilirsiniz.                                                |
| Form Taktbl                        |                                                                                                    |
|                                    |                                                                                                    |
|                                    |                                                                                                    |
|                                    |                                                                                                    |
|                                    |                                                                                                    |
|                                    |                                                                                                    |
|                                    |                                                                                                    |
|                                    |                                                                                                    |
|                                    |                                                                                                    |
|                                    |                                                                                                    |

"Listele" butonu tıklanarak, firmaya ait tüm kullanıcıların bilgileri listelenir.

| TÜRKİYE CUMHURİY<br>MERKEZ BANKA | Si Sistemik Risk \                                   | /eri Takip Sistemi            | OMER KARAKAŞ<br>deneme |
|----------------------------------|------------------------------------------------------|-------------------------------|------------------------|
| Kullanıcı Yönetimi               | Kullanıcı Gözlem                                     |                               |                        |
| Kutlanıcı Tanım                  |                                                      | Firma                         |                        |
| Kuttanıcı İştemteri              | Reel Sektör Firması                                  | REEL SEKTÖR FİRMA2 A.Ş.       | Ŧ                      |
| Kullanıcı Yetki<br>Değişikliği   | Durum Bilgisi                                        | Kutlanici Kimlik No           |                        |
| Kullanıcı Gözlem 🔹 🕨             | Seçiniz                                              | <b>v</b>                      |                        |
| Form İşlemleri                   | Adi Soyadi                                           |                               |                        |
| Formu Doldur                     |                                                      | Listele Temizi                | e                      |
| Form Takibi                      |                                                      |                               |                        |
|                                  | Kutlanıcı Listesi<br>Adı Soyadı TC Kimlik No Bilgisi | Üyelik Tarihi Kurum Tipi Firm | na Tarihçe             |
|                                  | Kriterlere uygun kayıt bulunamadı                    |                               |                        |
|                                  | o kaya Dutunuti. Saya                                |                               |                        |
|                                  |                                                      |                               |                        |
|                                  |                                                      |                               |                        |

"Kullanıcı Listesi" ekranı yardımıyla seçilen kullanıcının işlem geçmişi bilgilerini görüntülemek için "işlem geçmişi" linki tıklanır.

|                                | IKASI                           | Sister       | nik Risk         | Veri Takip Sis         | temi                |                                  | ÖMER KA          | deneme | 2 ~ |
|--------------------------------|---------------------------------|--------------|------------------|------------------------|---------------------|----------------------------------|------------------|--------|-----|
| Kullanıcı Yönetimi             | Kullanıcı G                     | özlem        |                  |                        |                     |                                  |                  |        |     |
| Kullanıcı Tanım                | Kurum Tipi                      |              |                  | Firma                  |                     |                                  |                  |        |     |
| Kullanıcı İşlemleri            | Reel Sektör Firma               |              |                  | REEL SEKT              | ÖR FİRMA2 A.Ş.      |                                  | T                |        |     |
| Kullanıcı Yetki<br>Değişikliği | Durum Bilgisi                   |              |                  | Kullanıcı Kimlik N     | ło                  |                                  |                  |        |     |
| Kullanıcı Gözlem 🕨             | Seçiniz                         |              |                  | •                      |                     |                                  |                  |        |     |
| Form Iştemteri                 | Adı Soyadı                      |              |                  |                        |                     |                                  |                  |        |     |
| Formu Doldur                   |                                 |              |                  |                        | Listele             | Temizle                          |                  |        |     |
|                                | Kullanıcı Listesi<br>Adı Soyadı | TC Kimlik No | Durum<br>Bilaisi | Üyelik Tarini          | Kurum Tipi          | Firma                            | İşlem<br>Germişi |        |     |
|                                | ÖMER KARAKAŞ                    | 10499821598  | Aktif            | 2018-03-31 18:34:46    | Reel Sektör Firması | REEL<br>SEKTÖR<br>FİRMA2<br>A.Ş. | İşlem<br>Geçmişi |        |     |
|                                | SATI KÖSE                       | 33466872706  | Pasif            | 2018-04-03<br>19:54:53 | Reel Sektör Firması | REEL<br>SEKTÖR<br>FİRMA2<br>A.Ş. | İşlem<br>Geçmişi |        |     |
|                                |                                 |              |                  |                        |                     |                                  |                  |        |     |

"işlem geçmişi"ekranı ile seçilen Kullanıcının kullanıcı yönetimi ve uygulama üzerinde yapılanişlemlerindetayveişlemzamanıbilgilerigörüntülenir.

| TÜRKİYE CU<br>MERKEZ E                                       | MHURİYET<br>BANKASI | :                                                               | Sistemik Risk Ve          | eri Takip Siste                     | emi                            | ÖMER K                 | ARAKAŞ<br>deneme |
|--------------------------------------------------------------|---------------------|-----------------------------------------------------------------|---------------------------|-------------------------------------|--------------------------------|------------------------|------------------|
| Kullanıcı Yönetimi<br>Kullanıcı Tanım<br>Kullanıcı İşlemleri | Kulla<br>Kurum T    | i <mark>nici Gözle</mark> i<br><sup>ipi</sup><br>Sektor Firmasi | m                         | Firma                               |                                | v                      |                  |
| Kullanıcı Yeti<br>Değişikliği<br>Kullanıcı Göz               | Kullanıcı İşle      | em Geçmişi Det                                                  | ay Bilgileri              |                                     |                                |                        | ×                |
| Form İştemteri                                               | Durum Bilgisi       | Adi Soyadi                                                      | Kurum Tipi                | İşlem                               | Alt İşlem                      | İşlem Tarihi           |                  |
| Formu Doldu                                                  | Aktif               | ÖMER KARAKAŞ                                                    | Reel Sektör Firması       |                                     |                                | 2018-03-31<br>18:34:46 |                  |
| Form Takibi                                                  | Aktif               | ÖMER KARAKAŞ                                                    | Reel Sektör Firması       |                                     |                                | 2018-04-03<br>19:10:50 |                  |
|                                                              | Hesap Kilitli       | ÖMER KARAKAŞ                                                    | Reel Sektör Firması       | İşlem Bazında Kısıt<br>Koyma İşlemi | Kullanıcı Güncelleme<br>İşlemi | 2018-04-09<br>15:03:48 |                  |
|                                                              | Hesap Kilitli       | ÖMER KARAKAŞ                                                    | Reel Sektör Firması       | Kilit Açma İşlemi                   | Kullanıcı Güncelleme<br>İşlemi | 2018-04-09<br>15:13:23 |                  |
|                                                              |                     | 4                                                               | kayıt bulundu. Sayfa (1 - | 4) 💷 <= 1                           |                                |                        |                  |
|                                                              |                     |                                                                 |                           |                                     |                                | Þ                      |                  |
|                                                              | SAIL NO.            | 00400                                                           | 072700 Pasil 1            | 9.54:53                             | Red Soke Fillias               | MA2 Geçmişi            | -                |

## 5.2 Form İşlemleri

Firmalar bilanço bildirim dönemi periyodlarını takiben bildirmekle yükümlü oldukları veri formlarına ilişkin işlemleri "Form İşlemleri" menüsü altında gerçekleştirir.

Bu işlem menüsü altında

- Form Doldur
- Form Takibi

olmak üzere iki işlem yer almaktadır.

| TÜRKİYE CUMHURİYE<br>MERKEZ BANKAS | 5                                     | Sistemik Risk Veri Ta                | kip Sistemi                                   | ÖMER KARAKAŞ<br>deneme | <b>.</b> |
|------------------------------------|---------------------------------------|--------------------------------------|-----------------------------------------------|------------------------|----------|
| Kullanıcı Yönetimi                 |                                       |                                      |                                               |                        |          |
| Kullanıcı Tanım                    |                                       |                                      |                                               |                        |          |
| Kullanıcı İşlemleri                | Sistemik Risk Veri Tak                | ip Sistemi Veri Form                 | u                                             |                        |          |
| Kullanıcı Yetki<br>Değişikliği     | Form doldurulurken dikkat edilme      | əsi gereken hususlar:                |                                               |                        |          |
| Kullanıcı Gözlem                   | Lütfen ondalık rakamları (Kr) hücrele | ere (döviz kurları hariç) girmeyini: | z. Bir üste ya da bir alta yuvarlamak suretiy | ıle giriş yapınız.     |          |
| Form Işlemleri<br>Formu Doldur 🕨   | Ana Hesaplar alt hesapların toplam    | ından oluşmaktadır. Bu alanlar ko    | srumalıdır. Lütfen "korumalı olmayan" alan    | lara giriş yapınız.    |          |
|                                    | * Özel Hesap Dönemi                   | 0                                    |                                               |                        |          |
|                                    | Özel Hesap Dönemi                     |                                      |                                               |                        |          |
|                                    | BILDIRIM DÖNEMİ                       |                                      |                                               |                        |          |
|                                    | Bildirim Dönemi                       | Bildirim Yili                        | 0                                             |                        |          |
|                                    | Seçiniz 🔻                             |                                      |                                               |                        |          |
|                                    | Formu Doldur                          |                                      |                                               |                        |          |

#### 5.2.1 Formu Doldur

Bildirim dönemine ait veri formlarının girişleri "Formu Doldur" ekranından yapılmaktadır. Açıklama Formuna uygun şekilde veri formundaki alanlara girişlerini yaparlar.

|                                | KET Sistemik Risk Veri Takip Sistemi ÖMER KARAKAŞ 👱 🏹                                                                                 |
|--------------------------------|----------------------------------------------------------------------------------------------------|
| uttanici Yönetimi              |                                                                                                    |
| Kullanıcı Tanım                |                                                                                                    |
| Kullanıcı İşlemleri            | Sistemik Risk Veri Takip Sistemi Veri Formu                                                                                           |
| Kultanıcı Yetki<br>Değişikliği | Form doldurulurken dikkat edilmesi gereken hususlar:                                                                                  |
| Kullanıcı Gözlem               | Lütfen ondalık rakamları (Kr) hücrelere (döviz kurları hariç) girmeyiniz. Bir üste ya da bir alta yuvarlamak suretiyle giriş yapınız. |
| Form lştemleri                 | Lütfen bilançodaki pasif değerleri pozitif (+) yönlü giriniz.                                                                         |
| Formu Doldur 🔹 🕨               | ина незаран ак незарани сорани кал окауналкаса. Ба аканая когон каса, силен когонка ок наувн аканана уну укупка                       |
| Form Takibi                    |                                                                                                    |
|                                | Özel Hesap Dönemi                                                                                                    |
|                                | BILDIRIM DÖNEMİ                                                                                                    |
|                                | Bitalrim Dönemi 🕕 Bitalrim Ylu                                                                                                    |
|                                | Seçiniz 🔻                                                                                                    |
|                                |                                                                                                    |
|                                | Formu Doldur                                                                                                    |
|                                |                                                                                                    |
|                                |                                                                                                    |

Bildirim Dönemi bilgisi seçimi yapılmadan form doldurma işleminin başlatılmasına izin verilmez. Aynı bildirim dönemi içinde süreci devam eden bir veri formu olması durumunda yeni bir form oluşturulamaz, sistem uyarı verir, işleme devam edilmesine izin verilmez.

| MERKEZ BANKAS                  | Sistemik Risk Veri Takip Sistemi                                                                                                    | ÖMER KARAKAŞ<br>deneme | <b>-</b> ~ |
|--------------------------------|----------------------------------------------------------------------------------------------------|------------------------|------------|
| Kuttanıcı Yönetimi             |                                                                                                    |                        |            |
| Kullanıcı Tanım                |                                                                                                    |                        |            |
| Kullanıcı İşlemleri            | Sistemik Risk Veri Takip Sistemi Veri Formu                                                                                                    |                        |            |
| Kullanıcı Yetki<br>Değişikliği | Form doldurulurken dikkat edilmesi gereken hususlar:                                                                                                    |                        |            |
| Kullanıcı Gözlem               | Lütfen ondalık rakamları (Kr) hücrelere (döviz kurları hariç) girmeyiniz. Bir üste ya da bir alta yuvarlamak suretiyle giriş                                                            | yapınız.               |            |
| Form İştemteri                 | Lütfen bilançodaki pasif değerleri pozitif (-) yönlü giriniz.<br>Ana Hesanlar alt hesanların tonlamından olu smaktadır. Bu alanlar korumalıdır. Lütfen "korumalı olmavan" alanlara ciri | is vaniniz             |            |
| Formu Doldur 🔹 🕨               | типа посереал систеосреали сереалинася селертельского. Се скалая котальская сакот потельско ситерент систее суп                                                                         | 4 July                 |            |
| Form Takibi                    |                                                                                                    |                        |            |
|                                | Ózel Hesap Dönemi     Özel Hesap Dönemi                                                                                                    |                        |            |
|                                | BILDIRIM DÖNEMI                                                                                                    |                        |            |
|                                | Blalrim Dönemi 🚯 Blalrim Ylu 🚯<br>1Çeyrek v 2018                                                                                                    |                        |            |
|                                | Formu Doldur                                                                                                    |                        |            |

Bildirim dönemine ait veri formunu girişini başlatmak için sistem teyit ister. "Evet" cevabını tıkladığında kullanıcı veri formuna ait bilgi girişlerini yapmaya başlar.

Açıklama Formunda yer alan kurallar doğrultusunda kullanıcı formda alan girişlerini yapar.

Kullanıcı her sayfada giriş yaptığı verileri **"Kaydet ve Devam Et"** butonu ile tıklayarak işlemine devam eder.

#### "Ön Bilgiler"

|                                                              | ANET Sistemik Risk Veri Takip Sistemi                                                                 | OMER KARAKAŞ<br>deneme |
|--------------------------------------------------------------|----------------------------------------------------------------------------------------------------|------------------------|
| Kullanıcı Yönetimi<br>Kullanıcı Tanım<br>Kullanıcı İşlemleri | Bildirim Adımlan<br>A B-II B-II - B-III C D E                                                         |                        |
| Kullanıcı Yetki<br>Değişikliği                               | A) ÖN BİLGİLER                                                                                        |                        |
| Kuttanıcı Göztem                                             | Kimlik Tipi / Numarası                                                                                |                        |
| Form İşlemleri                                               | Vergi Kimlik No 🔻 9980069675                                                                          |                        |
| Formu Dotdur 🔹 🕨                                             | * Sektőr Kodu (NACE 2)                                                                                |                        |
| Form Takibi                                                  | O-4939                                                                                                |                        |
|                                                              | * Çalışan Sayıtı  TL'ye Çevrim için Kutlanıtacak Döviz Kuru Değeri  TSonksiyonet Para Birimi  Seçiniz |                        |
|                                                              | Şirketin Fonksiyonel Para Birimindeki Cirosunun Toplam Cirosuna Oranı<br>Oran                         |                        |

1. Firma aktivasyon sürecinde kimlik doğrulaması gerçekleştirilen kimlik tipi ve kimlik numarası dolu olarak ekranda görüntülenir.

2. Firma aktivasyon sürecinde kimlik doğrulaması gerçekleştirilen kimlik tipi ve kimlik numarası dolu olarak ekranda görüntülenir.

3. Çalışan sayısı giriş yapılması zorunlu alandır. Bu alana rakam girişi yapılmalıdır.

4. TL'ye Çevrim için Kullanılacak Döviz Kuru Değeri, döviz cinsi bilgisi ekrandan seçilerek girişi yapılacaktır. Döviz kuru değeri giriş yapılan bildirim dönemine ait TCMB alış kuru ekranda görüntülenecektir.

5. Fonksiyonel Para Birimi ekrandan seçilerek girişi yapılacaktır.

6. Fonksiyonel Para Birimindeki Ciro oranı yüzde değer olarak 2-100 arasında giriş yapılması gereken zorunlu alandır.

7. "Kaydet ve Devam Et" ile bir sonraki adıma geçilecektir.

#### "Yabancı Para Pozisyonu"

| B MERKEZ BAN        | IURÎYET<br>NKASI                                                                                                    | Si                                                                                                    | stemik Risk Veri Takip Sistemi         |   | OMER KARAKAŞ<br>deneme | <b>~</b> |
|---------------------|----------------------------------------------------------------------------------------------------|----------------------------------------------------------------------------------------------------|----------------------------------------|---|------------------------|----------|
| ullanıcı Yönetimi   | B-I) YABANCI                                                                                                    | PARA POZİS                                                                                                    | YONU                                   |   |                        |          |
| Kuttanıcı Tanım     | Öncelikle aşağıdaki f                                                                                                    | orm'a giriş yapmak i                                                                                                  | stediğiniz döviz kurlarını seçiniz.    |   |                        |          |
| Kuttanıcı İştemteri | Kullanılacak Dövizler                                                                                                    |                                                                                                    | Mevcut Döviz Bilgileri                 |   |                        |          |
| Kullanıcı Yetki     | Döviz Kodları                                                                                                    |                                                                                                    | ▼ Döviz Kodu                           |   |                        |          |
| Değişiktiği         |                                                                                                    |                                                                                                    | USD                                    |   |                        |          |
| Kuttanıcı Göztem    |                                                                                                    |                                                                                                    | TDV                                    |   |                        |          |
| iorm İslemleri      |                                                                                                    |                                                                                                    | IRT                                    |   |                        |          |
| Formu Doldur        |                                                                                                    |                                                                                                    | SEK                                    |   |                        |          |
|                     |                                                                                                    |                                                                                                    | Seçili Dövizleri Aşağıdaki Forma Aktar |   |                        |          |
|                     |                                                                                                    |                                                                                                    |                                        | • |                        |          |
|                     |                                                                                                    | I- YABANCI PARA                                                                                                    | CINSINDEN VARLIKLAR                    |   |                        |          |
|                     | 0 - 3 Ay Vadeli                                                                                                    | I- YABANCI PARA                                                                                                    | CINSINDEN VARLIKLAR                    |   |                        |          |
|                     | O - 3 Ay Vadeti<br>USD                                                                                                    | I- YABANCI PARA (                                                                                                    | CINSINDEN VARLIKLAR                    |   |                        |          |
|                     | O - 3 Ay Vadeli<br>USD<br>0.00                                                                                                    | I- YABANCI PARA (<br>i<br>TRY<br>0,00                                                                                 |                                        |   |                        |          |
|                     | O - 3 Ay Vadeti<br>USD<br>0.00<br>3 - 6 Ay Vadeti                                                                                 | I- YABANCI PARA (<br>I<br>TRY<br>0.00                                                                                 |                                        |   |                        |          |
|                     | O - 3 Ay Vadeti<br>USD<br>OOO<br>3 - 6 Ay Vadeti<br>USD                                                                           | I- YABANCI PARA<br>I<br>TRY<br>0,00                                                                                   |                                        |   |                        |          |
|                     | O - 3 Ay Vadeli<br>USD<br>0.00<br>3 - 6 Ay Vadeli<br>USD<br>0.00                                                                  | I- YABANCI PARA (<br>I<br>TRY<br>0,00<br>I<br>TRY<br>0,00                                                             | SEK<br>SEK                             |   |                        |          |
|                     | O - 3 Ay Vadeti<br>USD<br>O - 3 Ay Vadeti<br>USD<br>O O O<br>USD<br>O O O<br>O O<br>O O<br>O O<br>O O<br>O O<br>O O<br>O O<br>O O | I- YABANCI PARA (<br>I<br>TRY<br>0,00<br>I<br>TRY<br>0,00<br>4i                                                       |                                        |   |                        |          |
|                     | O - 3 Ay Vadeli<br>USD<br>O.O<br>3 - 6 Ay Vadeli<br>USD<br>OOO<br>6 - 12 Ay Vade<br>USD                                           | I- YABANCI PARA (<br>TRY<br>0,00<br>1<br>TRY<br>0,00<br>1<br>1<br>1<br>1<br>1<br>1<br>1<br>1<br>1<br>1<br>1<br>1<br>1 | CINSINDEN VARLIKLAR                    |   |                        |          |

|                                | Sistemik Risk Veri Takip Sistemi OMER KARAKAS                                |  |
|--------------------------------|------------------------------------------------------------------------------|--|
| Kullanıcı Yönetimi             |                                                                              |  |
| Kuttanıcı Tanım                | 1 Nakit Varlıklar                                                            |  |
| Kuttanıcı İştemteri            | •                                                                            |  |
| Kuttanıcı Yetki<br>Değişikliği | O - 3 Ay Vadeli                                                              |  |
| <b>K N O C</b>                 | USD RON KWD                                                                  |  |
| Kullanici Gozlem               | 0.00 0.00 0.00                                                               |  |
| Form İştemteri                 |                                                                              |  |
| Formu Doldur 🔹 🕨               | 3 - 6 Ay Vadeti                                                              |  |
| Form Takibi                    | USD RON KWD                                                                  |  |
|                                | 0,00 0,00 0,00                                                               |  |
|                                | USD         RON         KWD           0,00         0,00         0,00         |  |
|                                | 1 Yildan Uzun Vadeli                                                         |  |
|                                | USD RON KWD                                                                  |  |
|                                | 0,00 0,00                                                                    |  |
|                                | 2. Nakit Benzeri Varlıklar     3. Finansal Yatırımlar     4.Ticari Alacaklar |  |

| TÜRKİYE CI<br>MERKEZ                                         | UMHURİYET<br>BANKASI                                                  | Sistemik Ris                                              | k Veri Takip Sister                      | mi                                     | OMER KARAKAŞ<br>deneme |
|--------------------------------------------------------------|-----------------------------------------------------------------------|-----------------------------------------------------------|------------------------------------------|----------------------------------------|------------------------|
| Kullanıcı Yönetimi<br>Kullanıcı Tanım<br>Kullanıcı İştemteri | B-II) YABANCI P.<br>Öncetikle aşağıdaki form<br>Kutlani.acak Dövizler | ARA POZİSYONU<br>'a giriş yapmak istediğiniz döviz<br>Mev | kurlarını seçiniz<br>cut Döviz Bilgileri |                                        |                        |
| Kutlanıcı Yetid<br>Değişikliği<br>Kutlanıcı Göztem           | Döviz Kodlan                                                          | U:                                                        | öviz Kodu Kur Bilgisi<br>SD              | Kur Tarini<br>31.03.2018<br>31.03.2018 |                        |
| Form İşlemleri<br>Formu Doldur                               |                                                                       |                                                           | Seçili Dövizleri Aşağıdaki Fo            | orma Aktar                             |                        |
|                                                              | O - 3 Ay Vadeli                                                       | YABANCI PARA CİNSİNDEN YÜH                                | kümlülükler                              |                                        |                        |
|                                                              | USD<br>0,00                                                           | TRY                                                       |                                          |                                        |                        |
|                                                              | 3 - 6 Ay Vadeti<br>USD<br>0,00                                        | TRY<br>0.00                                               |                                          |                                        |                        |
|                                                              | 6 - 12 Ay Vadeli<br>USD<br>0,00                                       | TRY<br>0,00                                               |                                          |                                        |                        |
|                                                              | 1 Yildan Uzun Vac                                                     | leli                                                      |                                          |                                        |                        |

1. Yabancı Para Cinsinden Varlıklar ve Yükümlülüklerin girişi, vade kırılımı bazında yapılacaktır.

2. Formda kullanılacak döviz cinsler ekranda seçildikten sonra "Seçilen Dövizleri Aşağıdaki Forma Aktar" tıklanarak girişi yapılacaktır. Bu işlem yapılmaması durumunda işlem yapılmak istenen döviz türleri forma eklenmeyecektir.

3. Toplam alanlarına giriş yapılmasına izin verilmez, sistem tarafından hesaplanacaktır.

4. "Kaydet ve Devam Et" ile bir sonraki adıma geçilecektir.

| TÜRKİYE CUMHUR<br>MERKEZ BANK  | İYET<br>A SI            | Sistemik                       | Risk Veri Takip Siste        | mi         | OMER KARAKAŞ<br>Geneme |  |
|--------------------------------|-------------------------|--------------------------------|------------------------------|------------|------------------------|--|
| Kullanıcı Yönetimi             | B-III) YABANCI          | PARA POZISYONU                 | J                            |            |                        |  |
| Kuttanıcı Tanım                | Öncelikle aşağıdaki for | m'a giriş yapmak istediğiniz ( | döviz kurlarını seçiniz.     |            |                        |  |
| Kuttanıcı İştemteri            | Kutlanıtacak Dövizler   |                                | Mevcut Döviz Bilgileri       |            |                        |  |
| Kuttanıcı Yetki<br>Değisikliği | Döviz Kodlan            | •                              | Döviz Kodu Kur Bilgisi       | Kur Tarihi |                        |  |
| Kullanırı Gözlem               |                         |                                | USD                          | 31.03.2018 |                        |  |
|                                |                         |                                | TRY                          | 31.03.2018 |                        |  |
| Form Işlemleri                 |                         |                                | SEK                          | 31.03.2018 |                        |  |
|                                |                         |                                | Seçili Dövtzleri Aşağıdaki F | orma Aktar |                        |  |
|                                |                         |                                |                              |            |                        |  |
|                                |                         |                                |                              |            |                        |  |
|                                |                         |                                |                              |            |                        |  |
|                                | •                       | II- FAİZ AMORTİSMAN VE VI      | ERGİ ÖNCESİ KAR (YILLIK)     |            |                        |  |
|                                | _                       |                                |                              |            |                        |  |
|                                | 0.00                    |                                |                              |            |                        |  |
|                                |                         |                                |                              |            |                        |  |
|                                | •                       | V- AKTİF TOPLAMI               |                              |            |                        |  |
|                                | _                       |                                |                              |            |                        |  |
|                                | 0.00                    |                                |                              |            |                        |  |
|                                |                         |                                |                              |            |                        |  |
|                                | Ο Ι                     | /- ÖZKAYNAK                    |                              |            |                        |  |
|                                | -                       |                                |                              |            |                        |  |
|                                | 0,00                    |                                |                              |            |                        |  |
|                                |                         |                                |                              |            |                        |  |
|                                |                         | Sistemik Ris                   | sk Veri Takip Sistemi        |            | OMER KARAKAŞ<br>deneme |  |
| Kullanıcı Yönetimi             | _                       |                                |                              |            |                        |  |
| Kuttanıcı Tanım                |                         |                                |                              |            |                        |  |
| Kuttanıcı İştemleri            |                         |                                |                              |            |                        |  |
| Kullanıcı Yetki<br>Değişikliği | 😑 IX- КЛ                | AMU ÖZEL İŞBİRLİĞİ PROJEI      | LERİNE İLİŞKİN ALINAN TOPLAM | KREDİLER   |                        |  |
| Kuttanıcı Göztem               |                         |                                |                              |            |                        |  |
| Form İşlemleri                 | 0 - 3 Ay Vadeli         | TRY SEK                        |                              |            |                        |  |
| Formu Doldur 🔹                 | 0,00                    | 0,00 0,00                      |                              |            |                        |  |
| Form Takibi                    | 2 - 6 Av Vadali         |                                |                              |            |                        |  |
|                                | USD                     | TRY SEK                        |                              |            |                        |  |
|                                | 0,00                    | 0,00                           |                              |            |                        |  |
|                                | 6 - 12 Av Vadeli        |                                |                              |            |                        |  |
|                                | USD                     | TRY SEK                        |                              |            |                        |  |
|                                | 0,00                    | 0,00                           |                              |            |                        |  |
|                                | 1 Yıldan Uzun Vadeli    |                                |                              |            |                        |  |
|                                | USD                     | TRY SEK                        |                              |            |                        |  |
|                                | 0,00                    | 0,00                           |                              |            |                        |  |
| 4                              |                         |                                |                              |            | •                      |  |
|                                |                         |                                |                              |            |                        |  |
|                                | Kaydet ve Devam Et      |                                |                              |            |                        |  |
|                                |                         |                                |                              |            |                        |  |
|                                |                         |                                |                              |            |                        |  |

#### "İhracat ve İthalat "

|                                                              | RİYET Sistemik Risk Veri Takip Sistemi                                                                                                    | OMER KARAKAŞ<br>deneme |
|--------------------------------------------------------------|----------------------------------------------------------------------------------------------------|------------------------|
| Kullanici Yönetimi<br>Kullanici Tanim<br>Kullanici İşlemleri | Bildirim Adımlan<br>A B-I - B-II - B-III - C D E.                                                                                                  |                        |
| Kutlanıcı Yetki<br>Değişikuğı<br>Kutlanıcı Gözlem            | C) İHRACAT VE İTHALAT<br>Öncelikle aşağıdaki form'a giriş yapmak istediğiniz döviz kurlarını seçiniz<br>Kullanlacak Dövizler Mevcut Döviz Bikoleri |                        |
| Form İşlemleri<br>Formu Doldur                               | Dôviz Kodian V Dôviz Kodu Kur Bikgisi Kur Ta                                                                                                    |                        |
| Form Takibi                                                  | TRY 3103                                                                                                    | 2018                   |
|                                                              | Seqill Dovtsleri Aşağıstaki Forma Akt                                                                                                    | er                     |
|                                                              | C.Lilgili Dönemde Yapılan İhracat                                                                                                    |                        |
|                                                              | USD TRY EUR<br>0,00 0,00 0,00                                                                                                    |                        |
|                                                              | C.II.ligili Dönemde Yapılan İthalat                                                                                                    |                        |

Geçmiş 3 yıla ait vade kırılımı bazında İhracat ve İthalat bilgileri girişi yapılacaktır.

Formda kullanılacak döviz cinsleri ekranda seçildikten sonra "Seçilen Dövizleri Aşağıdaki Forma Aktar" tıklanarak girişi yapılacaktır. Bu işlem yapılmaması durumunda işlem yapılmak istenen döviz türleri forma eklenmeyecektir.

"Kaydet ve Devam Et" ile bir sonraki adıma geçilecektir.

| MERKEZ BANKASI                 | Sist                        | emik Risk Veri Ta | kip Sistemi | OMER KARAKAŞ<br>deneme |
|--------------------------------|-----------------------------|-------------------|-------------|------------------------|
| ullanıcı Yönetimi              | TUREV ISLEMLER DETAYI       |                   |             |                        |
| Kullanıcı Tanım                | İştem Seçimi                | Seçiniz           | Ŧ           | •                      |
| Kuttanıcı İştemteri            |                             | interra           | Versisten   |                        |
| Kullanıcı Yetki<br>Değişikliği | İştemin Yapıtdığı Taraf Adı |                   | Pargingern  |                        |
| Kullanıcı Gözlem               | Ülke                        | Seçiniz           | ▼ Seçiniz   | v                      |
| rm İştemteri                   | İştemin Yapıtdığı Piyasa    | Seçiniz           | ▼ Seçiniz   | Ŧ                      |
| Formu Doldur 🖡                 | İşlem Tür Kodu              | Seçiniz           | ▼ Seçiniz   | v                      |
| form Takibi                    | Alt Tür Kodu                | Seçiniz           | ▼ Seçiniz   | v                      |
|                                | Opsiyon Şartı               | Seçiniz           | ▼ Seçiniz   | Ŧ                      |
|                                | Para Kodu                   | Seçiniz           | ▼ Seçiniz   | w                      |
|                                | Karşı Para Koclu            | Seçiniz           | ▼ Seçiniz   | v                      |
|                                | Orjinal Para Tutan          |                   |             |                        |
|                                | TL Karşılığı                |                   |             |                        |
|                                | İştem Tarihi                |                   |             |                        |
|                                | Vade Tarihi                 |                   |             |                        |
|                                | Vatör Tarihi                |                   |             |                        |
|                                | İştem Kur                   |                   |             |                        |
|                                | Vede Kur                    |                   |             |                        |
|                                | Cari Piyasa Değeri          |                   |             |                        |
|                                | Detta(*/~)                  |                   |             |                        |
|                                | İşlem Amacı                 | false             | Seçiniz     | w.                     |

#### "Türev İşlemler"

1. Bildirim döneminde vadesi sona ermemiş işlemler için "Yaşayan (canlı) işlemler", vadesi sona ermiş işlemler için ise "Sona Ermiş işlemler" seçilecektir. "Vade tarihi", bildirim dönem aralığında ise işlem "Sona Ermiş işlemler" olarak seçilmelidir.

2. "Ülke" olarak Türkiye seçilmemişse "Yurtdışı Organize Piyasalar" veya "Tezgahüstü Yurtdışı Banka ve Finansal Kuruluş (off-shore dâhil))" seçeneği, Türkiye seçilmişse "Yurtiçi Organize Piyasalar" veya "Tezgahüstü Yurtiçi Banka ve Finansal Kurulu" seçeneği aktif olur.

3. Delta, opsiyonun fiyatının (f), opsiyona konu varlığın piyasa fiyatındaki meydana gelebilecek değişime (S) olan duyarlılığını gösterir. Eğer İşlem Tür Kodu olarak PAOA, PAOS, PSOA,PSOS seçildiyse "Delta" alanı zorunlu alan olacaktır. Alt tür kodu "Düz Avrupa Tipi Opsiyon" ve "Düz Amerikan Tipi Opsiyon" seçildiyse, düz (vanilya) tipi alım opsiyonları için delta göstergesi alım opsiyonları için 0 ile 1 arasında, satım opsiyonları için -1 ile 0 arasında olacak şekilde doldurulmalıdır. Farklı değer girilmesi halinde sistem uyarı verir.

4. Ekranda liste olarak bulunan alanlara menülerde yer alan kodlar ve parametreler seçilerek giriş yapılacaktır.

Veri Formu girişi tamamlandıktan sonra , "Denetim Firması" seçilerek "Onaya Gönder" butonuna basılır. Veri formu denetçi onayına gönderilir. Yapılan kontroller sonucunda başarılı olarak oluşturulan formlar işlemin tamamlandığına dair bir mesaj ile kullanıcı bilgilendirilir.

| MERKEZ BAN                     | URIYET Sistemik Risk Veri Takip Sistemi | ÖMER KARAKAŞ<br>deneme | <b>•</b> ~ |
|--------------------------------|-----------------------------------------|------------------------|------------|
| Kuttanici Yönetimi             | Bildirim Adımları                       |                        |            |
| Kullanıcı Tanım                | A B-I B-III B-III C D E                 |                        |            |
| Kullanıcı İşlemleri            |                                         |                        |            |
| Kullanıcı Yetki<br>Değişikliği | Veri Formu No                           |                        |            |
| Kullanıcı Gözlem               | 726                                     |                        |            |
| Form İştemteri                 | Veri Formu Durumu                       |                        |            |
| Formu Doldur 🛛 🕨               | Hazırlanıyor                            |                        |            |
| Form Takibi                    | Denetim Firması                         |                        |            |
|                                | Seçiniz 🔹 Onaya Gönder                  |                        |            |
|                                |                                         |                        |            |
|                                |                                         |                        |            |
|                                | İptal Nedeni                            |                        |            |
|                                | Seçihiz Veri Formu İptal                |                        |            |
|                                | Diğer                                   |                        |            |
|                                | Açıklama giriniz.                       |                        |            |
|                                |                                         |                        |            |
|                                |                                         |                        |            |

Firma herhangi bir neden dolayı veri formunu iptal etmek istemesi halinde iptal nedenini seçerek "Veri Formu İptal" butonunu tıklayarak formu onaya göndermeden iptal edebilir.

Sistem iptal işlemi için teyit ister, "Evet" seçilmesi halinde işlemin başarılı olarak gerçekleştiğine dair uyarı mesajı ekranda görüntülenir.

| TÜRKİYE CUMHUL<br>MERKEZ BANK                                | RİYET<br>ÇASI                               | Sistemik Risk Veri Takip Sistemi                                | ÖMER KARAKAŞ<br>Generine |
|--------------------------------------------------------------|---------------------------------------------|-----------------------------------------------------------------|--------------------------|
| Kullanıcı Yönetimi<br>Kullanıcı Tanım<br>Kullanıcı İstemleri | Bildirim Adımları<br>A B-I B-II B-III C D I |                                                                 |                          |
| Kutlanıcı Yetki<br>Değişikliği                               | Veri Formu No                               |                                                                 |                          |
| Kuttanici Goztem                                             | Veri Formu Durumu<br>İptal Edildi           |                                                                 |                          |
| Form Takibi                                                  | Denetim Firması<br>Seçiniz                  | Uyarı<br>🌢 Veri bildirim iptal işlemi başarıyla tamamlanmıştır. |                          |
|                                                              |                                             | Veri Göztem                                                     |                          |
|                                                              | İptal Necleni<br>Diğer                      | • Veri Formu iptat                                              |                          |
|                                                              | <b>Diğer</b><br>ASAscisada                  |                                                                 |                          |
|                                                              |                                             |                                                                 |                          |

## 5.2.2 Form Takibi

Sistemik Risk Veri Takip Sistemi'ne eklenen veri formlarının izlenebileceği ekrandır. Form işlemleri ana menüsü altında "Form Takibi" başlığı tıklanır

| <u> </u>                                                                                                    |                                                                                                    | Sistemik Ris                                                                   |                                                                                                    |                            |                                                                                                    |                                        |
|----------------------------------------------------------------------------------------------------|----------------------------------------------------------------------------------------------------|--------------------------------------------------------------------------------|----------------------------------------------------------------------------------------------------|----------------------------|----------------------------------------------------------------------------------------------------|----------------------------------------|
| Kutlanıcı Yönetimi                                                                                                    | Form Takibi                                                                                                    |                                                                                |                                                                                                    |                            |                                                                                                    |                                        |
| Kullanıcı Tanım                                                                                                    | Reel Sektör Firması                                                                                                    |                                                                                | Denetim Firması                                                                                                    |                            |                                                                                                    |                                        |
| Kullanıcı İşlemleri                                                                                                    | REEL SEKTÖR FIRMAZ A.S                                                                                                    |                                                                                | • Seçiniz                                                                                                    |                            | •                                                                                                    |                                        |
| Kullanıcı Yetki<br>Değisikliği                                                                                                    | Dunum Rilaisi                                                                                                    |                                                                                | Pilairim Dănomi                                                                                                    |                            |                                                                                                    |                                        |
| Kullanıcı Gözlem                                                                                                    | Seciniz                                                                                                    |                                                                                | Seciniz                                                                                                    |                            | •                                                                                                    |                                        |
|                                                                                                    |                                                                                                    |                                                                                |                                                                                                    |                            |                                                                                                    |                                        |
| Form Işlemleri                                                                                                    | Tarih Aralığı                                                                                                    | 09-04-2018                                                                     | Veri Formu No                                                                                                    |                            |                                                                                                    |                                        |
| P                                                                                                    | 01-01-2010                                                                                                    |                                                                                |                                                                                                    |                            |                                                                                                    |                                        |
|                                                                                                    |                                                                                                    |                                                                                |                                                                                                    |                            |                                                                                                    |                                        |
|                                                                                                    |                                                                                                    |                                                                                | Listele                                                                                                    |                            |                                                                                                    |                                        |
|                                                                                                    |                                                                                                    |                                                                                |                                                                                                    |                            |                                                                                                    |                                        |
|                                                                                                    | Veri Formu Listesi                                                                                                    |                                                                                |                                                                                                    |                            |                                                                                                    |                                        |
|                                                                                                    | veri Formu No Firma ∆du                                                                                                    | Durum                                                                          | İslem Tarihi Bildirim Dönemi                                                                                                  | Denetim Firması V          | veri Formu Yeni İşlem                                                                                                    | 1                                      |
|                                                                                                    |                                                                                                    | Bilgisi                                                                        |                                                                                                    |                            | Form Geçmi                                                                                                    | işi                                    |
|                                                                                                    | Kriterlere uygun kayıt bulunamadı                                                                                                    |                                                                                |                                                                                                    |                            |                                                                                                    |                                        |
|                                                                                                    |                                                                                                    |                                                                                |                                                                                                    |                            |                                                                                                    |                                        |
|                                                                                                    |                                                                                                    |                                                                                |                                                                                                    |                            |                                                                                                    |                                        |
|                                                                                                    | URİYET                                                                                                    | Sistemik                                                                       | Risk Veri Takip Sister                                                                                                    | ni                         | ÖMER KARAKAŞ                                                                                                    | <b>•</b> ~                             |
|                                                                                                    | URİYET<br>NKASI                                                                                                    | Sistemik                                                                       | Risk Veri Takip Sister                                                                                                    | ni                         | ÖMER KARAKAŞ<br>deneme                                                                                                    | <b>•</b> ~                             |
| TÜRKİYE CUMH<br>MERKEZ BAN<br>Kullanıcı Yönetimi<br>Kullanıcı Tanım                                                                                                    | uriver<br>IKASI<br>Form Takibi                                                                                                    | Sistemik                                                                       | Risk Veri Takip Sister                                                                                                    | ni                         | ÖMER KARAKAŞ<br>deneme                                                                                                    | <b>.</b> .                             |
| TÜRKİYE CUMH<br>MERKEZ BAH<br>Kullanıcı Yönetimi<br>Kullanıcı Tanım<br>Kullanıcı İştemleri                                                                                                    | URİYET<br>NKASI<br>Form Takibi<br>Reel Sektör Firması                                                                                                    | Sistemik I                                                                     | Risk Veri Takip Sister                                                                                                    | ni                         | ÖMER KARAKAŞ<br>derterne                                                                                                    | <b>•</b> •                             |
| TÜRKİYE CUMH<br>MERKEZ BAİ<br>Kullanıcı Yonetimi<br>Kullanıcı Tanım<br>Kullanıcı İşlemleri<br>Kullanıcı Yetki                                                                                                    | URİYET<br>KASI<br>Form Takibi<br>Reel Sektör Firması<br>Reel Sektör Firması                                                                                                    | Sistemik I                                                                     | Risk Veri Takip Sister<br>Denetim Firması<br>* Seçiniz                                                                        | ni                         | ÖMER KARAKAŞ<br>dentemte                                                                                                    | <b>.</b> ~                             |
| TÜRKİYE CUMH<br>MERKEZ BAY<br>Kutlanıcı Yönetimi<br>Kutlanıcı Tanım<br>Kutlanıcı İşlemteri<br>Kutlanıcı Yetki<br>Değişikliği                                                                                                    | URİVET<br>IKASI<br>Form Takibi<br>Reel Sektör Firması<br>Reel Sektör Firması<br>Durum Bilgisi                                                                                                    | Sistemik I                                                                     | Risk Veri Takip Sister Denetim Firmasi Seçiniz Bildirim Dönemi                                                                | ni                         | ÖMER KARAKAŞ<br>deneme                                                                                                    | <b>:</b> *                             |
| TÜRKİYE CUMH<br>MERKEZ BAH<br>Kutlanıcı Yönetimi<br>Kutlanıcı İşlemteri<br>Kutlanıcı İşlemteri<br>Kutlanıcı Gözlem                                                                                                    | URİVET<br>KASI<br>Form Takibi<br>Reel Sektör Firması<br>Reel Sektör Firma2 /<br>Durum Bilgisi<br>Seçiniz                                                                                                    | Sistemik I                                                                     | Risk Veri Takip Sister<br>Denetim Firması<br>v Seçiniz<br>Bildirim Donemi<br>Seçiniz                                          | ni                         | ÖMER KARAKAŞ<br>derterne                                                                                                    | <b>-</b>                               |
| TÜRKİYE CUMH<br>MERKEZ BAN<br>Kuttanıcı Yonetimi<br>Kuttanıcı Tanım<br>Kuttanıcı İştemleri<br>Kuttanıcı Yettö<br>Değişikliği<br>Kuttanıcı Göztem<br>Form İştemteri                                                                                                    | URİYET<br>KASI<br>Form Takibi<br>Reel Sektör Firması<br>REEL SEKTÖR FIRMA2 /<br>Durum Bilgisi<br>Seçiniz<br>Tarin Aralığı                                                                                                    | Sistemik                                                                       | Risk Veri Takip Sister<br>Denetim Firması<br>Veçiniz<br>Bildirim Dönemi<br>Seçiniz<br>Veri Formu No                           | ni                         | ÖMER KARAKAŞ<br>Gerierte                                                                                                    | •                                      |
| CONTRACTOR CONTRACTOR | URİYET<br>KASI<br>Form Takibi<br>Reel Sektör Firması<br>REEL SEKTÖR FIRMA2 /<br>Durum Bilgisi<br>Seçiniz<br>Tarin Aralığı<br>O1-01-2018                                                                                               | Sistemik  <br>                                                                 | Risk Veri Takip Sister Denetim Firmasi Seçiniz Bildirim Donemi Seçiniz Veri Formu No                                          | ni                         | ÖMER KARAKAŞ<br>Generati                                                                                                    | <b>⊥</b> ⊻                             |
| Form Likerike         Kuttanici Yaniti         Kuttanici Tanim         Kuttanici Tanim         Kuttanici Tanim         Kuttanici Tanim         Kuttanici Sternteri         Kuttanici Soziem         Form Iştemteri         Formu Doldur                                                                                                    | URİYET<br>KASİ<br>Form Takibi<br>Reel Sektör Firması<br>REEL SEKTÖR FIRMA2 /<br>Durum Bilgisi<br>Seçiniz<br>Tarin Arabğı<br>01-01-2018                                                                                                | Sistemik  <br>                                                                 | Risk Veri Takip Sister Denetim Firmasi Seçiniz Bitdirim Donemi Seçiniz Veri Formu No                                          | ni                         | ÖMER KARAKAŞ<br>Geneme                                                                                                    | <b>⊥</b> ∨                             |
| Kultanıcı Yönetimi         Kultanıcı Yönetimi         Kultanıcı İşternteri         Kultanıcı İşternteri         Kultanıcı Göztern         Form İşternteri         Form Lötdur                                                                                                    | URİYET<br>INA ASİ<br>Form Takibi<br>Reel Sektör Firması<br>Reel Sektör Firma2 /<br>Durum Bilgisi<br>Seçiniz<br>Tarin Arabğı<br>01-01-2018                                                                                             | Sistemik                                                                       | Risk Veri Takip Sister Denetim Firmasi Seçiniz Bitairim Donemi Seçiniz Veri Formu No Listele                                  | ni                         | ÖMER KARAKAŞ<br>Geneme                                                                                                    | <b>⊥</b> ⊽                             |
| Wirkkiez Bahl         Kullanici Yonetimi         Kullanici Yanetimi         Kullanici İşlemleri         Kullanici Gözlem         Form İşlemleri         Form Işlemleri         Form Takibi                                                                                                    | URİVET<br>IN ARASI<br>Form Takibi<br>Reel Sektor Firması<br>REEL SEKTOR FIRMA2 /<br>Durum Bilgisi<br>Seçiniz<br>Tarin Aralığı<br>01-01-2018                                                                                           | Sistemik                                                                       | Risk Veri Takip Sister<br>Denetim Firması<br>Seçiniz<br>Bildirim Dönemi<br>Seçiniz<br>Veri Formu No                           | ni                         | ÖMER KARAKAŞ<br>Garierra                                                                                                    | 1                                      |
| Kuttanici Yonetimi         Kuttanici Yonetimi         Kuttanici İştemleri         Kuttanici İştemleri         Kuttanici Öçtem         Kuttanici Öçtem         Formi İştemleri         Formi Doldur         Form Takibi                                                                                                    | URİYET<br>COMMUNICA SALAR<br>Reel Sektor Firması<br>Reel Sektor Firması<br>Durum Bilgisi<br>Seçiniz<br>Tarin Arabğı<br>01-01-2018                                                                                                    | Sistemik  <br>.\$<br>09-04-2018                                                | Risk Veri Takip Sister Denetim Firmasi Veri Seçiniz Bildirim Dönemi Seçiniz Veri Formu No Listete                             | ni                         | ÖMER KARAKAŞ<br>Geriente                                                                                                    | 1                                      |
| WERKYE CUMH<br>MERKEZ BAH         Kultanici Yonetimi         Kultanici Yanetimi         Kultanici Sternteri         Kultanici Sternteri         Kultanici Göztern         Form İşlemteri         Form Işlemteri         Form Takibi                                                                                                    | URİYET<br>Form Takibi<br>Reel Sektör Firması<br>REEL SEKTÖR FİRMA2 /<br>Durum Bilgisi<br>Seçiniz<br>Seçiniz<br>Tarın Arabğı<br>01-01-2018                                                                                             | Sistemik                                                                       | Risk Veri Takip Sister Denetim Firmasi Seçiniz Bitalim Donemi Seçiniz Veri Formu No Listete                                   | ni                         | Contention<br>Contention<br>Contention |                                        |
| Kutlanıcı Yonetini<br>Kutlanıcı İstemteri<br>Kutlanıcı İştemteri<br>Kutlanıcı Öztem<br>Form İştemteri<br>Form Doldur                                                                                                    | URİYET<br>INA ASİ<br>Form Takibi<br>Rest Sektör Firması<br>RESL SEKTÖR FIRMA2 /<br>Durum Bilgisi<br>Seçiniz<br>Seçiniz<br>Tarin Aralığı<br>O1-01-2018<br>Veri Formu Listeei                                                           | Sistemik I<br>09-04-2018                                                       | Risk Veri Takip Sister  Denetim Firmasi  Seçiniz  Bildirim Donemi  Seçiniz  Veri Formu No  Listele  Risker Tarini Bildirim Do | ni Enetim Firması          | ÖMER KARAKAŞ<br>Genterne                                                                                                    | L V                                    |
| Kullanıcı Yönetimi         Kullanıcı Tanım         Kullanıcı İşlemteri         Kullanıcı Göztem         Kullanıcı Göztem         Formı İşlemteri         Formı İşlemteri         Formı Takibi                                                                                                    | URİYET<br>KA Sİ<br>Form Takibi<br>Reel Sektor Firması<br>Reel Sektor Firması<br>Durum Bilgisi<br>Seçiniz<br>Tarin Aralığı<br>01-01-2018<br>Veri Formu Listesi<br>Veri Formu Listesi<br>Veri Formu Listesi                             | Sistemik I<br>Sistemik I<br>09-04-2018<br>Dunn<br>Biggis<br>TÖR FIRMA2 Iptet B | Risk Veri Takip Sister Denetim Firması V Seçiniz Bildirim Dönemi Seçiniz Veri Formu No Listele                                | ni                         | ÖMER KARAKAŞ<br>Gerierre<br>Veri Formu Yeni<br>Veri Formu Yeni<br>Form                                                                                                    | lşiem<br>Geçmişi<br>İşien<br>Geçmişi   |
| WERKEZ BAH         Kultanıcı Yönetimi         Kultanıcı Yönetimi         Kultanıcı Yönetimi         Kultanıcı Yötek         Beğişikliği         Kultanıcı Yötek         Form İştemteri         Formı Doldur         Formı Takibi                                                                                                    | URİYET<br>Form Takibi<br>Reel Sektör Firması<br>REEL SEKTÖR FIRMA2 /<br>Durum Bilgisi<br>Seçiniz<br>Tarin Arabğı<br>01-01-2018<br>Veri Formu Listesi<br>Veri Formu Listesi<br>Veri Formu No Firma Adı<br>728 REEL SEK<br>718 REEL SEK | Sistemik I<br>Sistemik I<br>O9-04-2018<br>09-04-2018                           | Risk Veri Takip Sister Denetim Firmasi Seçiniz Bildirim Donemi Seçiniz Veri Formu No Listete                                  | ni Lenetim Firmasi<br>yrek | ÖMER KARAKAŞ<br>General<br>Veri Formu Yeni<br>Veri Formu Yeni<br>Veri Formu Yeni                                                                                                    | iştem<br>Geçmişi<br>İştem              |
| WERKEZ BAH         Kullanıcı Yönetimi         Kullanıcı Tanım         Kullanıcı İşterniteri         Kullanıcı Göztern         Formı İşterniteri         Formı İşterniteri         Formı İşterniteri         Formı İşterniteri                                                                                                    | URİYET<br>Form Takibi<br>Reel Sektör Firması<br>REEL SEKTÖR FIRMA2 /<br>Durum Bilgisi<br>Seçiniz<br>Tarin Arabğı<br>01-01-2018<br>Veri Formu Listeei<br>Veri Formu Listeei<br>Veri Formu No Firma Adı<br>726 REEL SEK<br>718 REEL SEK | Sistemik I                                                                     | Risk Veri Takip Sister Denetim Firmasi Seçiniz Bitalrim Donemi Seçiniz Ueri Formu No Listete                                  | ni Enetim Firmasi<br>yrek  | OMER KARAKAS<br>Centerios         Image: Conterior         Image: Conterior         Image: Conterio         Image: Conter                                                                                                    | Liştem<br>Geçmişi<br>Liştem<br>Geçmişi |

•

Açılan ekranda, ilgili alanlara izleme kriterleri girilip "Listele" butonuna basılır. Listele Butonu tıklandığında sisteme eklenen veri formlarına ilişkin durum bilgisi, işlem geçmişleri detaylı olarak görüntülenir.

| TÜRKİYE CUMI<br>MERKEZ BA      | HURİYET<br>NKASI    | Siste                      | emik Risk        | Veri Taki    | p Sistemi       |                 | ÖMER KA    | RAKAŞ<br>deneme | <b>±</b> ×       |
|--------------------------------|---------------------|----------------------------|------------------|--------------|-----------------|-----------------|------------|-----------------|------------------|
| Kullanıcı Yönetimi             | Form Tal            | cibi                       |                  |              |                 |                 |            |                 |                  |
| Kullanıcı Tanım                | Reel Sektór Firmasi |                            |                  | Depetim      | Firmasi         |                 |            |                 |                  |
| Kullanıcı İşlemleri            | REEL SEKTÖR         | FIRMA2 A.Ş.                |                  | v Seçi       | niz             |                 | v          |                 |                  |
| Kullanıcı Yetki<br>Değişikliği | Durum Bilgisi       |                            |                  | Bildirim     | Dōnemi          |                 |            |                 |                  |
| Kullanıcı Gözlem               | Seçiniz             |                            |                  | ▼ Seçi       | niz             |                 | v          |                 |                  |
| Form İştemteri                 | Tarin Aralığı       | 09-0                       | 4-2018           | Veri For     | mu No           |                 |            |                 |                  |
| Formu Doldur                   | 01-01-2018          |                            |                  |              |                 |                 |            |                 |                  |
|                                | Veri Formu Listesi  |                            |                  | Listele      |                 |                 |            |                 |                  |
|                                | Veri Formu No       | Firma Adı                  | Durum<br>Bilgisi | İşlem Tarihi | Bildirim Dönemi | Denetim Firması |            | Yeni<br>Form    | İşlem<br>Geçmişi |
|                                | 726                 | REEL SEKTÖR FİRMA2<br>A.Ş. | İptal Edildi     | 09.04.2018   | 2018 - 1Çeyrek  |                 | Veri Formu | Yeni<br>Form    | İşlem<br>Geçmişi |
|                                | 718                 | REEL SEKTÖR FİRMA2<br>A.Ş. | İptal Edildi     | 09.04.2018   | 2018 - 1.Çeyrek |                 | Veri Formu | Yeni<br>Form    | İşlem<br>Geçmişi |
|                                | 699                 | REEL SEKTÖR FİRMA2<br>A.S. | İptal Edildi     | 09.04.2018   | 2018 - 1.Çeyrek |                 | Veri Formu | Yeni<br>Form    | İşlem<br>Geçmişi |

Veri formu Listesi ekranında sisteme giriş yapılan veri formlarına ilişkin veri formuna ilişkin detay bilgiler görüntülenir.

|                                | ET<br>SI           | Siste                      | emik Risk        | Veri Taki       | p Sistemi       |                 | ÖMER KA    | RAKAŞ<br>deneme | <b>.</b>         |
|--------------------------------|--------------------|----------------------------|------------------|-----------------|-----------------|-----------------|------------|-----------------|------------------|
| Kullanıcı Yönetimi             |                    |                            |                  | Listele         |                 |                 |            |                 |                  |
| Kullanıcı Tanım                |                    |                            |                  |                 |                 |                 |            |                 |                  |
| Kullanıcı İşlemleri            | Mari Farma Lineari |                            |                  |                 |                 |                 |            |                 |                  |
| Kullanıcı Yetki<br>Değişikliği | veri Formu Listesi |                            |                  |                 |                 |                 |            |                 |                  |
| Kullanıcı Gözlem               | Veri Formu No      |                            | Durum<br>Bilgisi | İşlem Tarihi    | Bildirim Dönemi | Denetim Firması |            | Yeni<br>Form    | İşlem<br>Geçmişi |
| Form Iştemteri                 | 726                | REEL SEKTÖR FİRMA2<br>A.Ş. | İptal Edildi     | 09.04.2018      | 2018 - 1Çeyrek  |                 | Veri Formu | Yeni<br>Form    | İşlem<br>Geçmişi |
| Formu Doldur                   | 718                | REEL SEKTÖR FİRMA2<br>A.Ş. | İptal Edildi     | 09.04.2018      | 2018 - 1.Çeyrek |                 | Veri Formu | Yeni<br>Form    | İşlem<br>Geçmişi |
| Form Takibi 🕨                  | 699                | REEL SEKTÖR FİRMA2<br>A.Ş. | İptal Edildi     | 09.04.2018      | 2018 - 1.Çeyrek |                 | Veri Formu | Yeni<br>Form    | İşlem<br>Geçmişi |
|                                | 0                  |                            |                  |                 | -               |                 | Veri Formu | Yeni<br>Form    | İşlem<br>Geçmişi |
|                                | 706                | REEL SEKTÖR FİRMA2<br>A.Ş. | İptal Edildi     | 07.04.2018      | 2018 - 3.Çeyrek |                 | Veri Formu | Yeni<br>Form    | İşlem<br>Geçmişi |
|                                | 702                | REEL SEKTÖR FİRMA2<br>A.Ş. | İptal Edildi     | 06.04.2018      | 2018 - 3.Çeyrek |                 | Veri Formu | Yeni<br>Form    | İşlem<br>Geçmişi |
|                                | 0                  |                            |                  |                 | -               |                 | Veri Formu | Yeni<br>Form    | İşlem<br>Geçmişi |
|                                |                    |                            | 7 kayıt b        | ulundu. Sayfa ( | 1-7) 💷 🖂        | 1 🕨 🖭           |            |                 |                  |
|                                |                    |                            |                  |                 |                 |                 |            |                 |                  |

Veri Formu Listeleme Ekranında ;

- 1. Veri Formu No
- 2. Firma Adı
- 3. Durum Bilgisi
- Hazırlanıyor: Giriş aşamasında veri formların aldığı durum statüsüdür.
- Onaya Gönder: Bağımsız Denetim Firmasının Onayına gönderilmiş, ancak henüz onaylanmamış veri formlarının aldığı durum statüsüdür.
- Onaylandı: Bağımsız Denetim Firması tarafından onaylanan veri formlarının aldığı durum statüsüdür.
- Reddedildi: Bağımsız Denetim Firması tarafından reddedilen veri formlarının aldığı durum statüsüdür.
- İptal Edildi: Reel Sektör Firmaları tarafından iptal edilen veri formlarını aldığı durum statüsüdür.
- 4. İşlem Tarihi
- 5. Denetim Firması
- 6. Veri Formu Link
- 7. Yeni Form Link
- 8. İşlem geçmişi Link

alan başlıkları görüntülenir.

Veri formu Listesi ekranında "Veri Formu " linki tıklandığında seçilen veri formuna ilişkin mevcut oluşturulan detay bilgiler görüntülenir.

Veri formu Listesi ekranında "Yeni Form " linki tıklandığında yeni bir veri formu oluşturmak için tıklanır ve "Form Doldur" sayfasına yönlendirilir.

Veri formu Listesi ekranında "İşlem Geçmişi" linki tıklandığında seçilen veri formuna ilişkin işlem geçmişi detay bilgiler görüntülenir.

| TÜRKİYE CUR<br>MERKEZ B               | MHURİYET<br>ANKASI | Siste                      | mik Risk Veri Takip   | Sistemi         |                                                               | ÖMER KARAKAŞ<br>deneme  | <b>1</b> |
|---------------------------------------|--------------------|----------------------------|-----------------------|-----------------|---------------------------------------------------------------|-------------------------|----------|
| Kullanıcı Yönetimi<br>Kullanıcı Tanım | Form 1             | <b>Fakibi</b>              |                       |                 |                                                               |                         |          |
| Kullanıcı İşlemleri                   | REEL SE            |                            | v Seçiniz             |                 |                                                               | ¥                       |          |
| Kullanıcı Yetki<br>Değişikliği        | Durum Bilgisi      |                            | Bildirim Dör          | emi             |                                                               |                         |          |
| Kullanıcı Göz                         |                    |                            |                       |                 |                                                               | ×                       |          |
| Form İşlemleri                        | Veri Formu Ta      | rihçe Detay Bilgile        | ri                    |                 |                                                               |                         |          |
| Formu Doldu                           | Veri Formu No      | Kullanıcı Kodu             | Kurum Tipi            | Durum Bilgisi   | İşlem Tarihi                                                  |                         |          |
| Form Takibi                           | 741                | ÖMER KARAKAŞ               | Reel Sektör           | Hazırlanıyor    | 05.04.2018<br>17:20:50                                        |                         |          |
|                                       | 741                | ÖMER KARAKAŞ               | Reel Sektör           | Hazırlanıyor    | 05.04.2018<br>17:23:02                                        |                         |          |
|                                       | 741                | ÖMER KARAKAŞ               | Reel Sektör           | Hazırlanıyor    | 05.04.2018<br>17:23:05                                        |                         |          |
|                                       | 741                | ÖMER KARAKAŞ               | Reel Sektör           | Hazırlanıyor    | 05.04.2018<br>17:23:59                                        |                         | Terinçe  |
|                                       | 741                | ÖMER KARAKAŞ               | Reel Sektör           | Hazırlanıyor    | 05.04.2018<br>17:24:54                                        |                         | Tarihçe  |
|                                       |                    | 5 kayıt bulundu. S         | Sayfa (1 - 5) 💷 🔫 🚺   | P> P1           |                                                               |                         | Tarihçe  |
|                                       | 739                | REEL SEKTÖR FIRMA2<br>A.Ş. | Reddedilai 05.04.2018 | 2018 - 1.Çeyrek | BİLGE GALATA SERBEST<br>MUHASEBECİ MALİ<br>MÜŞAVİRLİK LİMİTED | Veri Yeni<br>Formu Form | Tarihçe  |

#### 6. Bağımsız Denetim Firma İşlem Ekranları

Sistemik Risk Veri Takip Sistemi'ne kayıtlı olan Bağımsız Denetim Firmaları, işlem ekranları aracılığıyla, sistem kapsamındaki firmalar tarafından sisteme eklenen ve onaylanan veri formlarının kontrolünü yapar ve onaylar.

| TÜRKİYE CUMHURİ<br>MERKEZ BANK | Sistemik Risk Veri Takip Sistemi                                                                                | YUSUF AYTAÇ BALIK<br>deneme | <b>.</b> ~ |  |
|--------------------------------|----------------------------------------------------------------------------------------------------|-----------------------------|------------|--|
| Kullanıcı Yönetimi             |                                                                                                    |                             |            |  |
| Kullanıcı Tanım                | Türkiye Cumhuriyet Merkez Bankası'nın Sistemik Risk Veri Takip Sistemi'ne hoş geldiniz.                         |                             |            |  |
| Kullanıcı İşlemleri            | Bu sistemi kullanarak;                                                                                          |                             |            |  |
| Kullanıcı Yetki<br>Değişikliği | Reel sektör firmalarının sisteme yüklediği veri formlarını denetleyebilir,                                      |                             |            |  |
| Kullanıcı Gözlem               | • İlgili işlemler için firmanızdan kullanıcılar tanımlayıp bu kullanıcıların yetkilerinde değişiklik yapabilir, |                             |            |  |
| Form İştemleri                 | <ul> <li>Veri formu giriş ve denetim aşamalarına ilişkin durum bilgilerini takip edebilirsiniz.</li> </ul>      |                             |            |  |
| Form Takibi                    |                                                                                                    |                             |            |  |
|                                |                                                                                                    |                             |            |  |
|                                |                                                                                                    |                             |            |  |
|                                |                                                                                                    |                             |            |  |
|                                |                                                                                                    |                             |            |  |
|                                |                                                                                                    |                             |            |  |
|                                |                                                                                                    |                             |            |  |

#### 6.1 Kullanıcı Yönetimi

Firmaların sistemi kullanacak olan alt kullanıcı yaratma/ iptal işlemleri ve yetki işlemleri **"Kullanıcı Yönetimi"** işlem menüsü altında takip edilecektir.

Kullanıcı Yönetimi İşlem menüsü altında aşağıda yer alan işlemler yapılacaktır ;

Kullanıcı Tanım Kullanıcı İşlemleri Kullanıcı Yetki Değişikliği Kullanıcı Gözlem

#### 6.1.1 Kullanıcı Tanımlama

Kullanıcı Yönetim menüsü altında, Hesap Yöneticisi(Yetkili Kişi) tarafından yeni bir alt kullanıcı eklemek için "Kullanıcı Tanımla" başlığı tıklanarak giriş yapılır.

| TÜRKIYE CUMHURIY<br>MERKEZ BANKA | Sistemik Risk Veri Takip Sistemi                                                                                | YUSUF AYTAÇ BALIK<br>deneme | <b>.</b> . |
|----------------------------------|----------------------------------------------------------------------------------------------------|-----------------------------|------------|
| Kuttanıcı Yönetimi               |                                                                                                    |                             |            |
| Kullanıcı Tanım                  | Türkiye Cumhuriyet Merkez Bankası'nın Sistemik Risk Veri Takip Sistemi'ne hoş geldiniz.                         |                             |            |
| Kullanıcı İşlemleri              | Bu sistemi kullanarak;                                                                                          |                             |            |
| Kullanıcı Yetki<br>Değişikliği   | Reel sektör firmalarının sisteme yüklediği veri formlarını denetleyebilir,                                      |                             |            |
| Kullanıcı Gözlem                 | • İlgili işlemler için firmanızdan kullanıcılar tanımlayıp bu kullanıcıların yetkilerinde değişiklik yapabilir, |                             |            |
| Form İştemleri                   | Veri formu giriş ve denetim aşamalarına ilişkin durum bilgilerini takip edebilirsiniz.                          |                             |            |
| Form Takibi                      |                                                                                                    |                             |            |
|                                  |                                                                                                    |                             |            |
|                                  |                                                                                                    |                             |            |
|                                  |                                                                                                    |                             |            |
|                                  |                                                                                                    |                             |            |
|                                  |                                                                                                    |                             |            |
|                                  |                                                                                                    |                             |            |
|                                  |                                                                                                    |                             |            |

Kullanıcı Tanımlama ekranında kurum tipi ve firma ünvan alanları otomatik olarak dolu gelir. Kullanıcının TC Kimlik Numarası girişi yapılır ve "Kontrol Et" butonu tıklanarak Kimlik Paylaşım Sistemi (KPS) 'den kimlik numarası karşılığında "Adı Soyadı" bilgileri otomatik olarak görüntülenir.

Kimlik Paylaşım Sistemi (KPS) 'den giriş yapılan kimlik numarası karşılığında ad ve soyad bilgisi dönmemesi halinde işleme devam edilmesine izin verilmez.

GSM numarası girişi yapılır , giriş yapılan GSM numarası banka sisteminden kontrol edilir, eşleme olması halinde işleme devam edilmesine izin verilmez.

| TÜRKİYE CUMHUR<br>MERKEZ BANK                      | RİYET SİSTO          | emik Risk Veri Takip Sistemi   | YUSUF AYTAÇ BALIK |
|----------------------------------------------------|----------------------|--------------------------------|-------------------|
| Kutlanıcı Yönetimi<br>Kutlanıcı Tanım 🕨            | Kullanıcı Tanımlar   | na                             |                   |
| Kullanıcı İşlemleri                                | Denetim Firması      | Pwc BAĞIMSIZ DENETİM VE SERBES | ST MUHASEBE( *    |
| Kullanıcı Yetki<br>Değişikliği<br>Kullanıcı Gözlem | TC Kimlik No         | Adi Soyadi                     |                   |
| Form Işlemleri                                     | Cep Telefon No       | E-Posta Adresi                 |                   |
|                                                    | Çalışılan Bölüm Tipi | Çalışılan Bölüm                |                   |
|                                                    | Kullanici Unvani     | Bölüm Müdürü                   |                   |
|                                                    | Agiklama             |                                |                   |
|                                                    |                      | Kaydet                         |                   |

Girilmesi zorunlu alan girişleri tamamlandıktan sonra "Kaydet" butonu tıklanacaktır.

Sistem kullanıcı tanımlama işlemi için teyit ister.

Uyarı mesaj ekranında "Evet" cevabını tıkladığında kullanıcı tanımlama işlemi tamamlanır ve ekranda işlemin başarılı ile tamamlandığına dair bir mesaj ile kullanıcı bilgilendirilir.

| runamet Goziem |                                                                                                    |
|----------------|----------------------------------------------------------------------------------------------------|
| Form İşlemleri | Cep Telefon No E-Posta Adresi                                                                                                    |
| Formu Doldur   |                                                                                                    |
| Form Takibi    | Kullanıcı Tanımlama                                                                                                    |
|                | Yetkilendirmek istediğiniz kullanıcı bu sistem üzerinden veri formuna erişim sağlayacaktır.<br>Sistemde yer alan tüm bilgilerin gizliliğine ve gerçekleştirebilecek işlemlere ilişkin sorumluluk hesap sahibi firma ve kullanıcılara aittir. |
|                | İşleme devam etmek istediğinizden emin misiniz ?                                                                                                    |
|                | Evet Hayır                                                                                                    |
|                |                                                                                                    |
|                |                                                                                                    |
|                | Kaydet                                                                                                    |

## 6.1.2 Kullanıcı İşlemleri

Kullanıcı Yönetim menüsü altında Hesap Yöneticisi( Yetkili Kişi) tarafından sistemde tanımlı olan alt kullanıcıları aktifleştirme ve iptal işlemleri için "Kullanıcı İşlemleri" başlığı tıklanarak giriş yapılır.

| TÜRKİYE CUMHU<br>MERKEZ BAN    | IURIYET Sistemik Risk Veri Takip Sistemi YUSUF AY             | TAÇ BALIK<br>deneme |
|--------------------------------|---------------------------------------------------------------|---------------------|
| Kuttanıcı Yönetimi             | Kullanıcı İslemleri                                           |                     |
| Kullanıcı Tanım                |                                                               |                     |
| Kullanıcı İşlemleri 🕨 🕨        | Denetim Firması Y PwC BAĞIMSIZ DENETİM VE SERBEST MUHASEBEC Y |                     |
| Kullanıcı Yetki<br>Değişikliği | Durum Bilgisi                                                 |                     |
| Kullanıcı Gözlem               | Seçiniz v Sorgula                                             |                     |
| Form İştemteri                 |                                                               |                     |
| Form Takibi                    |                                                               |                     |
|                                | Adı Soyadı Kullanıcı Unvanı Bölüm Durum Bilgisi İşlem         |                     |
|                                | Kriterlere uygun kayıt bulunamadı                             |                     |
|                                | 0 kayıt bulundu. Sayfa (0 - 0) 💷 <<= >> >>                    |                     |
|                                |                                                               |                     |
|                                |                                                               |                     |
|                                |                                                               |                     |
|                                |                                                               |                     |
|                                |                                                               |                     |

Kullanıcı İşlemleri ekranında kurum tipi ve firma bilgileri otomatik olarak dolu gelir.

Durum Bilgisi kullanıcı tarafından

- Aktif
- Pasif

olarak listeden seçilir.

"Sorgula" butonu tıklanarak seçilen durum bilgisine göre "Kullanıcı Listesi" ekranında kullanıcı bilgileri listelenir.

| TÜRKİYE CUMHUR<br>MERKEZ BANK         | İYET<br>A SI                  | Sistemik Risk V            | Veri Takip Sisten    | ni                    | YUSUF AYTA | Ç BALIK<br>deneme | ,<br>, |
|---------------------------------------|-------------------------------|----------------------------|----------------------|-----------------------|------------|-------------------|--------|
| Kullanıcı Yönetimi<br>Kullanıcı Tanım | Kullanıcı İşle                | mleri                      |                      |                       |            |                   |        |
| Kullanıcı İşlemleri 🔹 🕨               | Kurum Tipi<br>Denetim Firması |                            | Firma PwC BAĠIMSIZ D | ENETİM VE SERBEST MUH | IASEBE( V  |                   |        |
| Kullanıcı Yetki<br>Değişikliği        | Durum Bilgisi                 |                            |                      |                       |            |                   |        |
| Kullanıcı Gözlem<br>Form İstemlert    | Aktif                         | Sorgula                    |                      |                       |            |                   |        |
| Form Takibi                           | Kullanıcı Listesi             |                            |                      |                       |            |                   |        |
|                                       | Adı Soyadı                    | Kullanıcı Unvanı           | Bölüm                | Durum Bilgisi         | İşlem      |                   |        |
|                                       | SATI KÖSEMEHMETOĞLU           | Bağımsız Denetçi Firma Adı | nin                  | Aktif                 | İptal      |                   |        |
|                                       |                               | 1 kayıt bulundu. Sayfa     | (1 - 1) 🛛 🖂 🔳        |                       |            |                   |        |
|                                       |                               |                            |                      |                       |            |                   |        |

Kullanıcı Listesi ekranında seçilen "Aktif" kullanıcıyı pasif duruma getirmek için "İptal" işlemi ,"Pasif" kullanıcıyı aktif duruma getirmek için "Aktifleştir" işlemi tıklanır

| TÜRKİYE CUMHU<br>MERKEZ BANI          | Alvert Asi Sistemik Risk Veri Takip Sistemi YUSUF AYTAÇ BALIK 2 V                                                           |
|---------------------------------------|----------------------------------------------------------------------------------------------------|
| Kullanıcı Yönetimi<br>Kullanıcı Tanım | Kullanıcı İşlemleri                                                                                                    |
| Kullanıcı İşlemleri 🛛 🕨               | Nurum Tipi         Firma           Denetim Firmasi         Y           PwcC BAĞIMSIZ DENETIM VE SERBEST MUHASEBEC         Y |
| Kullanıcı Yetki<br>Değişikliği        | Durum Bilgisi                                                                                                    |
| Kullanıcı Gözlem                      | Aktif V Sorguta                                                                                                    |
| Form İştemteri                        | Kullanıcı Listesi                                                                                                    |
| Form Takibi                           | Adı Soyacı<br>SATI KÖSEMEHMETOĞLU<br>Evet Hayır                                                                             |

Sistem iptal ve aktifleştirme işlemi için kullanıcıdan teyit ister.

## 6.1.3 Kullanıcı Yetki Değişiklikleri

Kullanıcı Yönetim menüsü altında Kullanıcılar yetki değişiklik işlemleri için "Kullanıcı Yetki Değişikliği" başlığı tıklanarak giriş yapılır.

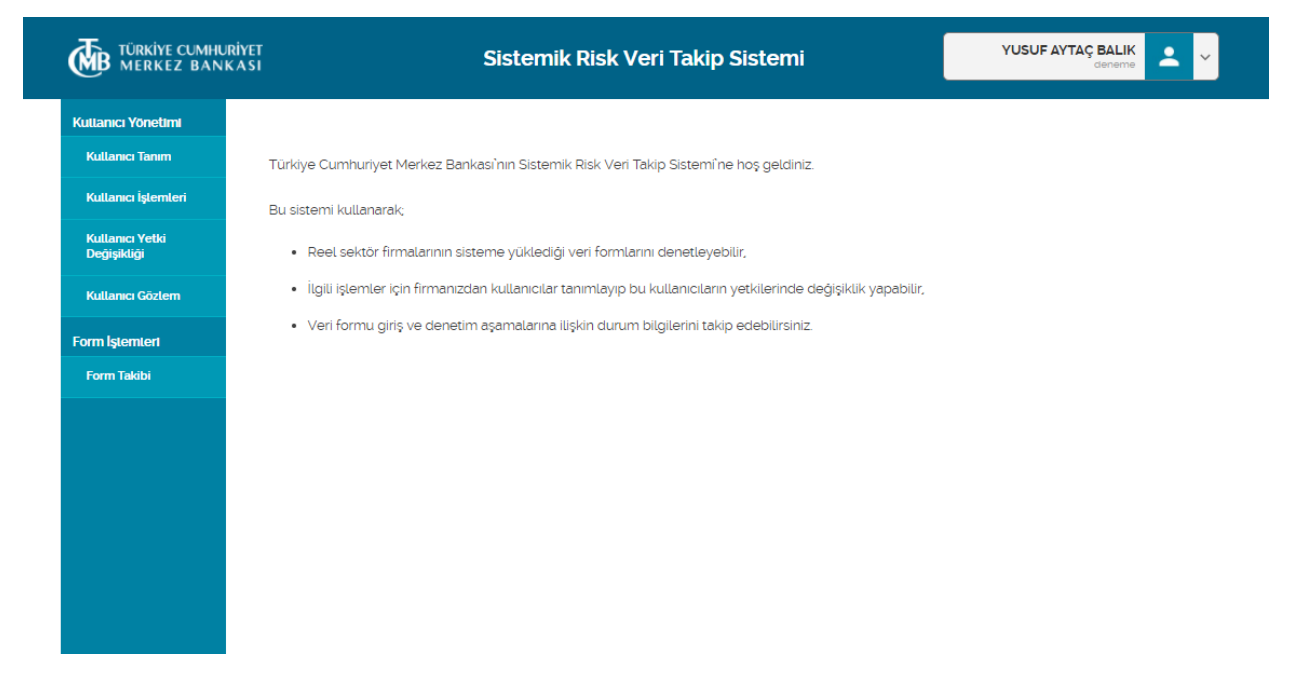

Kullanıcı Yetki Değişikliği ekranında Yetki Listesinde uygulama ilişkin seçilebilecek roller listelenir. Yetki değişikliği yapacak kullanıcıya daha önce tanımlı rollerin yanında yer alan kutucuklar otomatik olarak işaretli gelir.

|                                       | IRİYET<br>KASI Sistemik Risk Veri Takip Sistemi YUSUF AYTAÇ BALIK<br>deneme                            |
|---------------------------------------|----------------------------------------------------------------------------------------------------|
| Kuttanici Yönetimi<br>Kuttanici Tanim | Kullanıcı Yetki Değişikliği                                                                            |
| Kullanıcı İşlemleri                   | Kurum Tipi         Firma           Denetim Firmasi         PWC BAĞIMSIZ DENETİM VE SERBEST MUHASEBE( * |
| Kullanıcı Yetki<br>Değişikliği        | Adi Soyadi                                                                                             |
| Kullanıcı Gözlem                      | YUSUF AYTAÇ BALIK                                                                                      |
| Form İştemleri                        | Yetki Listesi                                                                                          |
| Form Takibi                           | Kullanıcı<br>Onaycı<br>Gözlem<br>Kaydet                                                                |
|                                       |                                                                                                    |

Yetki değişikliği yapılmak istenen uygulamalar için otomatik işaretli gelen bu kutucukların içerisine tekrar tıklanarak işaretler kaldırılır ve yetki değişikliği yapılmak istenen uygulamaya tanımlı rollerin yanındaki kutucuklar tekrar işaretlenir ve "Kaydet" butonu tıklanarak yetki değişikliği işlemi gerçekleşir.

|                                | RİYET Sistemik Risk Veri Takip Sistemi YUSUF AYTAÇ BALIK eneme |
|--------------------------------|----------------------------------------------------------------|
| Kullanıcı Yönetimi             | Kullanıcı Vetki Değişikliği                                    |
| Kullanıcı Tanım                |                                                                |
| Kullanıcı İşlemleri            | Denetim Firmasi                                                |
| Kullanıcı Yetki<br>Değişikliği | Adi Soyadi                                                     |
| Kullanıcı Gözlem               | YUSUF AYTAÇ BALIK                                              |
| Form İştemleri                 | Yetki Listesi                                                  |
| Form Takibi                    | Hesap Yoneticisi<br>Kullanici                                  |
|                                | Onaycı                                                         |
|                                | Göztem                                                         |
|                                | Kaydet                                                         |
|                                |                                                                |
|                                |                                                                |
|                                |                                                                |
|                                |                                                                |

"Kaydet" butonuna basıldığında, ekranda işlemin başarılı ile tamamlandığına dair bir mesaj ile kullanıcı bilgilendirilir.

Her Firma için tek bir Hesap Yöneticisi( Yetkili Kişi) yetkisine sahip tek bir kullanıcı vardır, yeni bir Hesap Yöneticisi tanımlanmak istenmesi halinde sistem Eski Hesap Yöneticisinin yetkilerinin pasif olduğu uyarısını vererek yeni Hesap Yöneticisi( Yetkili Kişi) tanımlanmasına izin verir. Hesap Yöneticisi( Yetkili Kişi) rolüne sahip kullanıcılar veri formu üzerinde işlem yapma yetkisi yoktur.

## 6.1.4 Kullanıcı Gözlem

Kullanıcı Yönetim menüsü altında kullanıcı yönetiminde yapılan işlemlerin detaylarını listeyelerek ve işlem geçmişi bilgilerini izlemek için "Kullanıcı Gözlem" başlığı tıklanarak giriş yapılır.

|                                | si Sistemik Risk Ver                                                                        | ri Takip Sistemi                        | YUSUF AYTAÇ B |
|--------------------------------|---------------------------------------------------------------------------------------------|-----------------------------------------|---------------|
| Kullanıcı Yönetimi             | Kullanıcı Gözlem                                                                            |                                         |               |
| Kullanıcı Tanım                | Kurum Tipi                                                                                  | Firma                                   |               |
| Kullanıcı İşlemleri            | Denetim Firması                                                                             | PwC BAĞIMSIZ DENETİM VE SERBEST MUHASEB | BE V          |
| Kullanıcı Yetki<br>Değişikliği | Durum Bilgisi                                                                               | Kullanıcı Kimlik No                     |               |
| Kullanıcı Gözlem 🕨             | Seçiniz 🔻                                                                                   |                                         |               |
| Form İşlemleri                 | Adi Soyadi                                                                                  |                                         |               |
| Form Takibi                    |                                                                                             | Listele Temizle                         |               |
|                                | Kutlanıcı Listesi<br>Adı Soyadı TC Kimlik No Durum Üye<br>Kriterlere uygun kayıt bulunamadı | slik Tarihi Kurum Tipi Firma Ta         | Farinçe       |
|                                |                                                                                             |                                         |               |

"Listele" butonu tıklanarak, firmaya ait tüm kullanıcıların bilgileri listelenir.

| TÜRKİYE CUMHUR<br>MERKEZ BANK         | RİYET<br>CASI                 | Sisten       | nik Risk \       | /eri Takip             | Sistemi            |                                                                                    | YUSUF AYTAÇ |
|---------------------------------------|-------------------------------|--------------|------------------|------------------------|--------------------|------------------------------------------------------------------------------------|-------------|
| Kullanıcı Yönetimi<br>Kullanıcı Tanım | Kullanıcı Gö                  | zlem         |                  |                        |                    |                                                                                    |             |
| Kullanıcı İşlemleri                   | Kurum Tipi<br>Denetim Firması |              |                  | Firma                  | AĞIMSIZ DENETİM VE | SERBEST MUHAS                                                                      | SEBE V      |
| Kullanıcı Yetki<br>Değişikliği        | Durum Bilgisi                 |              |                  | Kullanıcı Kin          | nlik No            |                                                                                    |             |
| Kullanıcı Gözlem 🔹 🕨                  | Seçiniz                       |              |                  | •                      |                    |                                                                                    |             |
| rm İştemteri                          | Adı Soyadı                    |              |                  |                        |                    |                                                                                    |             |
| Form Takibi                           |                               |              |                  |                        | Listele            | Temizle                                                                            |             |
|                                       | Kullanıcı Listesi             | TC Kimlik No | Durum<br>Bilgisi | Üyelik Tarini          | Kurum Tipi         | Firma                                                                              | Tarinçe     |
|                                       | SATI KÖSEMEHMETOĞLU           | 33466872706  | Aktif            | 2015-07-27<br>12:20:31 | Denetim Firması    | PwC<br>BAĞIMSIZ<br>DENETİM VE<br>SERBEST<br>MUHASEBECİ<br>MALİ<br>MÜŞAVİRLİK<br>AŞ | Tarihçe     |
|                                       |                               |              |                  |                        |                    |                                                                                    |             |

"Kullanıcı Listesi" ekranı yardımıyla seçilen kullanıcının işlem geçmişi bilgilerini görüntülemek için "İşlem Geçmişi" linki tıklanır.

| Adı Soyadı          | TC Kimlik No | Durum<br>Bilgisi | Üyelik Tarihi          | Kurum Tipi        | Firma                                                                               | Tarihçe |
|---------------------|--------------|------------------|------------------------|-------------------|-------------------------------------------------------------------------------------|---------|
| SATI KŌSEMEHMETOĞLU | 33466872706  | Aktif            | 2015-07-27<br>12:20:31 | Denetim Firması   | PwC<br>BAĞIMSIZ<br>DENETİM VE<br>SERBEST<br>MUHASEBECİ<br>MALİ<br>MÜŞAVİRLİK<br>A.Ş | Tarihçe |
| YUSUF AYTAÇ BALIK   | 33919105832  | Aktif            | 2017-08-28<br>15:54:40 | Denetim Firması   | PwC<br>BAĞIMSIZ<br>DENETİM VE<br>SERBEST<br>MUHASEBECİ<br>MALİ<br>MÜŞAVİRLİK<br>A.Ş | Tarihçe |
|                     | 2 kayıt bu   | ılundu. Sayı     | fa (1 - 2)             | 34 <b>1</b> IN IN |                                                                                     |         |

"İşlem Geçmişi" ekranı ile seçilen Kullanıcının kullanıcı yönetimi ve uygulama üzerinde yapılan işlemlerin detay ve işlem zamanı bilgileri görüntülenir.

| TÜRKİYE CUR<br>MERKEZ B       | MHURİYET<br>ANKASI |                     | Sistemik Risk Ve            | eri Takip Sis | temi      | Y         | USUF AYTAÇ BALIK<br>deneme | <b>*</b> |
|-------------------------------|--------------------|---------------------|-----------------------------|---------------|-----------|-----------|----------------------------|----------|
| Kullanıcı Yönetimi            |                    | Seçiniz             | v                           |               |           |           |                            |          |
| Kullanıcı Tanım               | Ad                 | i Soyadı            |                             |               |           |           |                            |          |
| Kullanıcı İşlemleri           |                    |                     |                             |               | Listele   | Temizle   |                            |          |
| Kullanıcı Yeti<br>Değişikliği |                    |                     |                             |               |           |           | ×                          |          |
| Kullanıcı Göz                 | Kullanıcı          | Tarihçe Detay I     | Bilgileri                   |               |           |           |                            |          |
| Form İştemteri                | Durum Bilgisi      | Adı Soyadı          | Kurum Tipi                  | İşlem         | Alt İşlem | İşlem Tar | ini                        |          |
| Form Takibi                   | Kriterlere uygu    | ın kayıt bulunamadı |                             |               |           |           |                            |          |
|                               |                    |                     | 0 kayıt bulundu. Sayfa (0 · | - 0)          | ₽> FI     |           |                            |          |
|                               |                    |                     |                             |               |           |           |                            |          |
|                               |                    |                     |                             |               |           |           |                            |          |
|                               |                    |                     |                             |               |           |           |                            |          |
|                               |                    |                     |                             |               |           |           |                            |          |
|                               |                    |                     |                             |               |           |           |                            |          |
|                               | 4                  |                     |                             |               |           |           | •                          |          |
|                               |                    | _                   | 2 kayıt bulundu. Sayfa (1   | - 2)          | 1 🕨 🖬     | _         |                            |          |
|                               |                    |                     |                             |               |           |           |                            |          |

## 6.2 Form İşlemleri

Sistemik Risk Veri Takip Sistemi'nde Bağımsız Denetim Firmaları "Form İşlemleri" ekranları ile onayına gönderilen veri formlarının doğruluk denetimini yapar.

## 6.2.1 Form Takibi

| TÜRKİYE CUMHURİY<br>MERKEZ BANKA | Si Sistemik Risk Veri Takip Sistemi                                                                             | SATI KÖSEMEHMETOĞLU<br>deneme | <b>-</b> ~ |
|----------------------------------|----------------------------------------------------------------------------------------------------|-------------------------------|------------|
| Kullanıcı Yönetimi               |                                                                                                    |                               |            |
| Kullanıcı Yetki<br>Değişiktiği   | Türkiye Cumhuriyeti Merkez Bankası'nın Sistemik Risk Veri Takip Sistemi'ne hoş geldiniz.                        |                               |            |
| Kullanıcı Gözlem                 | Bu sistemi kullanarak;                                                                                          |                               |            |
| Form İşlemleri                   | Reel sektör firmalarının sisteme yüklediği veri formlarını denetleyebilir,                                      |                               |            |
| Form Takibi                      | • İlgili işlemler için firmanızdan kullanıcılar tanımlayıp bu kullanıcıların yetkilerinde değişiklik yapabilir, |                               |            |
|                                  | <ul> <li>Veri formu giriş ve denetim aşamalarına ilişkin durum bilgilerini takip edebilirsiniz.</li> </ul>      |                               |            |
|                                  |                                                                                                    |                               |            |
|                                  |                                                                                                    |                               |            |
|                                  |                                                                                                    |                               |            |
|                                  |                                                                                                    |                               |            |
|                                  |                                                                                                    |                               |            |
|                                  |                                                                                                    |                               |            |

"Listele" butonu yardımıyla "Veri Formu Listesi" ekranında onaya gönderilen formları listelenir.

| akibi<br>masi<br>05-04-2018     | Denetim Firması Bildirim Dönemi Seçiniz Veri Formu No           | •                                                                                                    |                                                                                                    |                                                                                                    |
|---------------------------------|-----------------------------------------------------------------|----------------------------------------------------------------------------------------------------|----------------------------------------------------------------------------------------------------|----------------------------------------------------------------------------------------------------|
| 05-04-2018                      |                                                                 | •                                                                                                    |                                                                                                    |                                                                                                    |
| 05-04-2018                      | Bildirim Dönemi Seçiniz Veri Formu No                           | ¥                                                                                                    |                                                                                                    |                                                                                                    |
| 05-04-2018                      | Veri Formu No                                                   |                                                                                                    |                                                                                                    |                                                                                                    |
| ei                              | Listete                                                         |                                                                                                    |                                                                                                    |                                                                                                    |
| lo Firma Adi Du                 | rum Bilgisi İşlem Tarini Bildirim Dönem                         | ni Veri Formu                                                                                                    | Tarinçe                                                                                                    |                                                                                                    |
| kayıt bulunamadı<br>O kayıt bul | lundu. Sayfa (0 - 0) 🛛 14 🛛 🕹 🕨                                 |                                                                                                    |                                                                                                    |                                                                                                    |
|                                 | esi<br>No Firma Adi Du<br>kayit bulunamadi<br><b>O kayit bu</b> | esi<br>No Firma Adı Durum Bilgisi İşlem Tarini Bildirim Dönen<br>kayıt bulunamadı<br>O kayıt bulundu. Sayfa (O - O) (4) (4) (5) | esi<br>No Firma Adı Durum Bilgisi İşlem Tarini Bildirim Dönemi Veri Formu<br>kayıt bulunamadı<br>O kayıt bulundu. Sayfa (Ö - Ö) iq (q ) () | esi<br>No Firma Adı Durum Bilgisi İşlem Tarini Bildirim Dönemi Veri Formu Tarinçe<br>kayıt bulunamadı<br>O kayıt bulundu. Sayfa (0 - 0) iq iq iş iş iş iş |

Veri formu Listesi ekranında denetime gönderilen firmalara ait veri formu detay bilgilerine ulaşılır. Denetçi'nin veri formu üzerinde değişiklik yapmasına izin verilmez. Denetçi "Form Takibi" ekranları yardımıyla;

- Reel Sektör Firmaları tarafından onayına gönderilen ara dönemlere ait veri formlarının takibini yapar.
- Bildirilen verilerde, bariz biçimde önemsiz sayılanlar dışında yanlışlık tespit etmesi durumunda firmadan gerekli düzeltmeleri yapmasını Sistem üzerinden talep eder.
- Denetçi tarafından bildirilen yanlışlıklar firma tarafından beş iş günü içerisinde düzeltilerek Sisteme yüklenir.
- Denetçi, olumlu görüş içeren denetim raporunun kopyasını denetim süresi geçerlilik tarihe kadar Sisteme yükler ve onay işlemini gerçekleştirir.
- Olumsuz görüşü içeren denetim raporunun kopyasını denetim süresi geçerlilik tarihe belirtilen tarihe kadar Sisteme yüklenir ve red işlemini gerçekleştirir.
- Denetçi sürecinde düzeltilmesi talep edilen yanlışlıkların firma yönetimi tarafından düzeltilmemesi halinde bildirilen veriler için onay işlemi yapılamaz ve olumsuz görüş verilir.
- Bildirilmesi zorunlu olan verilerin denetiminin mümkün olmaması halinde denetimden çekilir ve bu durumun nedenlerini yazılı olarak Sisteme yükler.